Detlef Ridder

# Archicad 28 Der umfassende Praxiseinstieg

Mit zahlreichen Beispielen & Übungsfragen

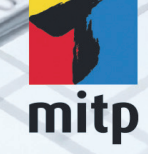

# Inhaltsverzeichnis

|      | Wo fir | nde ich                                          | 13 |
|------|--------|--------------------------------------------------|----|
| I    | Schne  | llstart: Wie geht das?                           | 15 |
| I.I  | Archio | cad und BIM                                      | 15 |
| 1.2  | Die Te | estversion                                       | 15 |
|      | I.2.I  | Hard- und Software-Voraussetzungen               | 16 |
|      | I.2.2  | Installation                                     | 16 |
| 1.3  | Das A  | rchicad-Fenster                                  | 17 |
| I.4  | Neuhe  | eiten der aktuellen Version                      | 27 |
| 1.5  | Konst  | ruktion der Außenwände                           | 27 |
|      | 1.5.1  | Nützliche Voreinstellungen                       | 31 |
|      | 1.5.2  | Vier Wände                                       | 34 |
| 1.6  | Die In | nenwände                                         | 39 |
|      | 1.6.1  | Wandstärke und Ebenen                            | 39 |
|      | 1.6.2  | Eingabe für die Innenwände                       | 41 |
|      | 1.6.3  | Rasterfang und Koordinateneingabe                | 46 |
| 1.7  | Die Ti | ür                                               | 51 |
| 1.8  | Speicł | nern der Konstruktion                            | 55 |
| 1.9  | Einba  | u von Fenstern                                   | 56 |
| 1.10 | Bema   | ßung                                             | 58 |
| 1.11 | 3D-An  | nsicht                                           | 60 |
| 1.12 | Übun   | gsfragen                                         | 62 |
| 2    | Die Be | enutzeroberfläche im Detail                      | 63 |
| 2.1  | Die Ai | rbeitsumgebung »Profil Architektur 28«           | 63 |
| 2.2  | Das P  | feil-Werkzeug                                    | 73 |
|      | 2.2.I  | Objekte mit Pfeil-Werkzeug wählen                | 74 |
|      | 2.2.2  | Punktpositionen auf Elementen                    | 74 |
| 2.3  | Zoom   | -Funktionen                                      | 76 |
|      | 2.3.I  | Zoom und Verschieben mit der Maus                | 76 |
|      | 2.3.2  | Zoom und Verschieben mit Werkzeugen              | 77 |
|      | 2.3.3  | Was ändert sich bei Wahl eines anderen Maßstabs? | 78 |
| 2.4  | Konte  | xtmenü im Grundrissfenster                       | 78 |

| 2.5 | Ansic  | ht im 3D-Fenster manipulieren      | 80  |
|-----|--------|------------------------------------|-----|
|     | 2.5.1  | Orbit                              | 81  |
|     | 2.5.2  | Das Kontextmenü im 3D-Fenster      | 81  |
|     | 2.5.3  | Bearbeitungsebene im 3D-Fenster    | 85  |
| 2.6 | Übun   | gsfragen                           | 86  |
| 3   | Koord  | inateneingabe                      | 87  |
| 3.1 | Der K  | oordinatenursprung                 | 87  |
|     | 3.1.1  | Projektursprung                    | 88  |
|     | 3.1.2  | Benutzerursprung                   | 88  |
|     | 3.1.3  | Bearbeitungsursprung               | 88  |
|     | 3.1.4  | Koordinateneingabe                 | 89  |
| 3.2 | Die A  | bstandshilfe                       | 95  |
| 3.3 | Raster | ·                                  | 98  |
| 3.4 | Hilfsl | inien                              | 100 |
|     | 3.4.I  | Permanente Hilfslinien             | 101 |
|     | 3.4.2  | Temporäre Hilfslinien – Fanghilfen | 102 |
|     | 3.4.3  | Fanghilfe Punkt                    | 104 |
|     | 3.4.4  | Haupt-Hilfslinien                  | 106 |
|     | 3.4.5  | Punkte auf Hilfslinien fixieren    | 106 |
| 3.5 | Fangp  | unkte und Fanghilfen               | 107 |
|     | 3.5.1  | Fangpunkte                         | 107 |
|     | 3.5.2  | Fangpunktvarianten                 | 110 |
|     | 3.5.3  | Koordinaten-Fang                   | 111 |
|     | 3.5.4  | Relative Konstruktionsmethoden     | 112 |
| 3.6 | Eleme  | entfang                            | 116 |
| 3.7 | Übun   | gsfragen                           | 117 |
| 4   | Einfac | he Geometrie                       | 119 |
| 4.I | Linie  |                                    | 120 |
| 4.2 | Kreis/ | Bogen                              | 123 |
| 4.3 | Polyli | nie                                | 125 |
| 4.4 | Spline | 2                                  | 127 |
| 4.5 | Fixpu  | nkt                                | 130 |
| 4.6 | Schra  | ffur                               | 131 |
| 4.7 | Übun   | gsfragen                           | 133 |
| 5   | Wänd   | e, Fenster, Türen                  | 135 |
| 5.1 | Wänd   | e                                  | 135 |
|     | 5.1.1  | Infofenster                        | 135 |

|      | 5.1.2   | Materialien, Prioritäten und Profile            | 138 |
|------|---------|-------------------------------------------------|-----|
|      | 5.1.3   | Einstellungsdialog für Wände                    | 144 |
|      | 5.1.4   | Umbau-Status verwalten                          | 150 |
|      | 5.1.5   | Wandabschlüsse                                  | 152 |
|      | 5.1.6   | Wände gruppieren                                | 154 |
| 5.2  | Fenste  | r                                               | 154 |
| -    | 5.2.1   | Fenster-Einbau und Manipulation                 | 158 |
|      | 5.2.2   | Eckfenster                                      | 161 |
| 5.3  | Türen   |                                                 | 162 |
| 5.4  | Decker  | n                                               | 164 |
|      | 5.4.I   | Decken mit Zauberstab                           | 166 |
|      | 5.4.2   | Decken anpassen                                 | 167 |
|      | 5.4.3   | Deckendurchbrüche und -öffnungen                | 169 |
| 5.5  | Däche   | r                                               | 172 |
|      | 5.5.I   | Infofenster                                     | 172 |
|      | 5.5.2   | Verschiedene Dachformen erstellen               | 174 |
|      | 5.5.3   | Dach im 3D-Fenster                              | 176 |
|      | 5.5.4   | Weitere Dach-Grundeinstellungen                 | 178 |
|      | 5.5.5   | Dachdurchbrüche und -öffnungen                  | 181 |
|      | 5.5.6   | Wände auf Dach anpassen.                        | 181 |
|      | 5.5.7   | Dachneigung, -höhe, Traufkanten und Höhenlinien | 182 |
| 5.6  | Schale  | n                                               | 184 |
| 5.7  | Dachfe  | enster und Gauben                               | 188 |
| 5.8  | Werkz   | eug »Öffnung«                                   | 190 |
| 5.9  | Stütze  | n                                               | 194 |
|      | 5.9.1   | Einstellungsdialog für Stützen                  | 194 |
|      | 5.9.2   | Segmentierte Stützen                            | 198 |
|      | 5.9.3   | Eigenes Profil                                  | 201 |
|      | 5.9.4   | Stütze und Wand                                 | 202 |
| 5.10 | Träger  |                                                 | 203 |
|      | 5.10.1  | Einfache Träger                                 | 203 |
|      | 5.10.2  | Segmentierte Träger                             | 204 |
|      | 5.10.3  | Durchbrüche                                     | 206 |
|      | 5.10.4  | Gebogene Träger                                 | 208 |
| 5.11 | Freiflä | chen                                            | 208 |
| 5.12 | Geländ  | der als Zäune                                   | 211 |
| 5.13 | Übung   | gsfragen                                        | 212 |

| 6            | Elemente bearbeiten 2 |                                              |     |
|--------------|-----------------------|----------------------------------------------|-----|
| 6.1          | Inforn                | native Auswahl                               | 213 |
|              | 6.1.1                 | Wahl mit Pfeilwerkzeug                       | 213 |
|              | 6.1.2                 | Schnell-Auswahl über die Elementfläche       | 214 |
| 6.2          | Auswa                 | hl zur Bearbeitung                           | 215 |
|              | 6.2.1                 | Auswahl mit Pfeil-Werkzeug                   | 215 |
|              | 6.2.2                 | Auswahl beenden                              | 216 |
|              | 6.2.3                 | Pfeil-Werkzeug und Auswahlmethoden           | 216 |
|              | 6.2.4                 | Werkzeug Markierungsrahmen                   | 216 |
|              | 6.2.5                 | Auswahl nach Kriterien                       | 217 |
|              | 6.2.6                 | Auswahlsets                                  | 219 |
| 6.3          | Direkt                | bearbeitung mit Pet-Paletten                 | 220 |
| 6.4          | Eleme                 | nte bearbeiten                               | 222 |
|              | 6.4.1                 | Direktes Ziehen mit der Maus                 | 222 |
|              | 6.4.2                 | Funktionen der Pet-Paletten verwenden        | 223 |
| 6.5          | Standa                | ard-Transformationen                         | 226 |
| 6.6          | Anpas                 | sungsoperationen                             | 232 |
| 6.7          | Der Za                | auberstab                                    | 238 |
| 6.8          | Kontex                | xtmenü verwenden                             | 242 |
| 6.9          | Bearbe                | eiten-Menü                                   | 243 |
|              | 6.9.1                 | Bewegen                                      | 244 |
|              | 6.9.2                 | Ausrichten                                   | 246 |
|              | 6.9.3                 | Verteilen                                    | 247 |
|              | 6.9.4                 | Verändern                                    | 248 |
|              | 6.9.5                 | Vereinigen & Zerlegen                        | 253 |
|              | 6.9.6                 | Elementeinstellungen mit Pipette und Spritze | 254 |
|              | 6.9.7                 | Tastaturkürzel                               | 256 |
|              | 6.9.8                 | Symbolleiste »Elemente bearbeiten«           | 257 |
|              | 6.9.9                 | Symbolleiste »Elemente anordnen«             | 262 |
| 6.10         | Drag&                 | Drop                                         | 264 |
| 6.11         | Übunş                 | gsfragen                                     | 265 |
| 7            | Treppe                | en und Geländer                              | 267 |
| 7 <b>.</b> 1 | Treppe                | en                                           | 267 |
| 7.2          | Treppe                | engeländer                                   | 276 |
| 7.3          | Übung                 | gsfragen                                     | 278 |

| 8    | Fassaden 27                         |                                             |     |
|------|-------------------------------------|---------------------------------------------|-----|
| 8.1  | Das Fassaden-Werkzeug2              |                                             |     |
| 8.2  | Fassaden mit Polylinienkontur.    2 |                                             |     |
| 8.3  | Fassaden bearbeiten 2               |                                             |     |
| 8.4  | Symbo                               | lleiste Fassade                             | 291 |
| 8.5  | Eigene                              | Fassadenmuster erstellen                    | 294 |
| 8.6  | Übung                               | sfragen                                     | 298 |
| 9    | Bemaß                               | ung und Text                                | 299 |
| 9.1  | Bemaß                               | ungseinstellungen                           | 300 |
| 9.2  | Linear                              | bemaßen                                     | 303 |
|      | 9.2.1                               | Bemaßungsvorgang                            | 305 |
|      | 9.2.2                               | Geometriemethoden                           | 307 |
| 9.3  | Autom                               | atisch bemaßen                              | 318 |
|      | 9.3.1                               | Außenbemaßung                               | 318 |
|      | 9.3.2                               | Innenbemaßung                               | 320 |
| 9.4  | Bemaß                               | ungen bearbeiten                            | 321 |
|      | 9.4.1                               | Änderungen an Elementen                     | 321 |
|      | 9.4.2                               | Änderungen an der Bemaßung                  | 321 |
| 9.5  | Das Te                              | xt-Werkzeug                                 | 324 |
|      | 9.5.1                               | Einstellungen und Darstellung               | 324 |
|      | 9.5.2                               | Texterstellung                              | 326 |
|      | 9.5.3                               | Texte bearbeiten                            | 326 |
|      | 9.5.4                               | Etiketten                                   | 329 |
|      | 9.5.5                               | Text ersetzen und Rechtschreibung prüfen    | 330 |
| 9.6  | Änderı                              | angsmarken und Änderungs-Manager            | 330 |
| -    | 9.6.1                               | Änderung über Revisionswolke erzeugen       | 331 |
|      | 9.6.2                               | Elementspezifische Änderungsmarkierung      | 333 |
| 9.7  | Anmer                               | kungen                                      | 333 |
| 9.8  | Übung                               | sfragen                                     | 334 |
| 10   | Raums                               | tempel, Listen und Auswertungen             | 335 |
| 10.1 | Raums                               | tempel                                      | 335 |
|      | 10.1.1                              | Feineinstellungen                           | 337 |
|      | 10.1.2                              | Anzeige von Raumstempeln und Raumkategorien | 339 |
|      | 10.1.3                              | Räume anpassen                              | 341 |
|      | 10.1.4                              | Raum nach Dachlinien erzeugen               | 344 |
|      | 10.1.5                              | Eigene Raumkategorien                       | 346 |

| 10.2         | Listen                                                        | 347 |
|--------------|---------------------------------------------------------------|-----|
|              | 10.2.1 Elementlisten                                          | 348 |
|              | 10.2.2 Listen zur Dokumentation                               | 350 |
| 10.3         | Übungsfragen                                                  | 351 |
| II           | Schnitte, Ansichten, Innenansichten, Arbeitsblätter, Details, |     |
|              | 3D-Dokumente und Varianten                                    | 353 |
| II.I         | Schnitte                                                      | 354 |
| II <b>.2</b> | Ansichten                                                     | 358 |
| 11.3         | Innenansichten                                                | 360 |
| 11.4         | Arbeitsblätter                                                | 363 |
| 11.5         | Details                                                       | 366 |
| 11.6         | Die grafischen Uberschreibungen                               | 368 |
| 11.7         | 3D-Schnitte                                                   | 371 |
| 11.8         | Das 3D-Dokument                                               | 377 |
|              | II.8.I 3D-Dokument erstellen                                  | 377 |
|              | 11.8.2 3D-Dokument aktualisieren und bearbeiten               | 379 |
|              | 11.8.3 3D-Dokument bemaßen                                    | 380 |
| 11.9         | Varianten im Modell                                           | 382 |
|              | 11.9.1 Der Varianten-Manager                                  | 383 |
|              | 11.9.2 Die Varianten-Palette                                  | 384 |
|              | II.9.3 Elemente umordnen                                      | 385 |
| 11.10        | Übungsfragen                                                  | 386 |
| 12           | Organisation, Layout und Plot                                 | 387 |
| 12.I         | Der Navigator                                                 | 387 |
|              | 12.1.1 Die Projekt-Mappe                                      | 388 |
|              | 12.1.2 Die Ausschnitt-Mappe                                   | 390 |
|              | 12.1.3 Das Layoutbuch                                         | 393 |
|              | 12.1.4 Die Publisher-Sets                                     | 396 |
| 12.2         | Der Organisator                                               | 398 |
| 12.3         | Plotten                                                       | 402 |
| 12.4         | Drucken                                                       | 403 |
| 12.5         | Publizieren                                                   | 404 |
| 12.6         | Übungsfragen                                                  | 405 |
| 13           | Projekteinstellungen, Geschosse und Ebenen.                   | 407 |
| 13.1         | Projekteinstellungen                                          | 407 |
|              | 13.1.1 Arbeitseinheiten                                       | 408 |
|              | 13.1.2 Bemaßungseinstellungen                                 | 408 |

|                  | 13.1.3           | Berechnungseinheiten und -regeln | 409 |
|------------------|------------------|----------------------------------|-----|
|                  | 13.1.4           | Raumflächen                      | 410 |
|                  | 13.1.5           | Referenzhöhen                    | 410 |
|                  | 13.1.6           | Projektlage                      | 412 |
|                  | 13.1.7           | Nordrichtung einstellen          | 413 |
| 13.2             | Gesch            | ossverwaltung                    | 413 |
| 13.3             | Ebene            | n                                | 417 |
| 13.4             | Der H            | KLSE-Modeler                     | 419 |
| 13.5             | Übung            | gsfragen                         | 422 |
| 14               | Visual           | isierung                         | 423 |
| <b>1</b> 4.1     | Vorber           | reitungen: Sonnenstand und Ort   | 424 |
| 14.2             | Photor           | realistische Darstellungen       | 426 |
| •                | I <b>4.2.</b> I  | Render-Einstellungen.            | 426 |
|                  | I4.2.2           | Kamera                           | 429 |
|                  | I4.2.3           | Lichtquellen                     | 432 |
| 14.3             | Sonne            | nstudie                          | 433 |
| 14.4             | Übung            | gsfragen                         | 434 |
| 15               | Konstr           | ruktionsbeispiel                 | 435 |
| -)<br>15.1       | Die Ge           | eschosse                         | 435 |
| 15.2             | Das Er           | dgeschoss                        | 436 |
| <u>)</u>         | 15.2.1           | Wände                            | 436 |
|                  | 15.2.2           | Türen und Fenster                | 441 |
| 15.3             | Die an           | deren Geschosse                  | 445 |
| 15.4             | Das G            | elände                           | 449 |
| 15.5             | Der Ke           | eller                            | 450 |
| ))               | 15.5.1           | Sichtbarkeit von Fenstern        | 450 |
|                  | 15.5.2           | Kellerfenster                    | 451 |
|                  | 15.5.3           | Kellertüren                      | 451 |
|                  | 15.5.4           | Außentreppen                     | 452 |
|                  | 15.5.5           | Kellertreppe innen               | 453 |
|                  | 15.5.6           | Der Kellerboden                  | 455 |
|                  | 15.5.7           | Wand-Fundamente                  | 455 |
| 15 6             | Fenste           | er und Türen im Erdgeschoss      | 457 |
| 15.7             | Treppe           | e im Erdgeschoss                 | 457 |
| /•ر <del>`</del> | 15 7 1           | Decken und Wände                 | 461 |
|                  |                  | Der Balkon                       | 462 |
| TE 8             | - )./.2<br>Дет Ц | Dei Dunon                        | 462 |
| ±).0             | DUII             | aubenngang                       | 705 |

| 15.9  | Das Obergeschoss                                    | 464 |
|-------|-----------------------------------------------------|-----|
| 15.10 | Das Dach                                            | 465 |
| 15.11 | Übungsfragen                                        | 467 |
|       |                                                     |     |
| Α     | Unterschiede Windows – Macintosh und Tastaturkürzel | 469 |

# Wo finde ich ...

# Schnelle Themenübersicht

| Koordinateneingabe               | Kapitel 3Seite 87                 |
|----------------------------------|-----------------------------------|
| Fanghilfen/-punkte/Elementfang . | Abschnitt 3.5, 3.6 Seite 107, 116 |
| Hilfslinien                      | Abschnitt 3.4 Seite 100           |
| Elemente wählen                  | Abschnitt 6.1, 6.2 Seite 213, 215 |
| Geschosse verwalten              | Abschnitt 13.2 Seite 413          |
| Zoomen                           | Abschnitt 2.3 Seite 76            |
| Zeichenbefehle                   |                                   |
| ■ 2D-Geometrie                   | Kapitel 4 Seite 119               |
| Dächer                           | Abschnitt 5.5 Seite 172           |
| Dachfenster                      | Abschnitt 5.7 Seite 188           |
| Decken                           | Abschnitt 5.4                     |
| Eckfenster                       | Abschnitt 5.2.2 Seite 161         |
| ■ Fassaden                       | Abschnitt 8.1 Seite 279           |
| Fenster                          | Abschnitt 5.2 Seite 154           |
| ■ HKLSE                          | Abschnitt 13.4 Seite 419          |
| ■ Morphs                         | Downloadkapitel                   |
| Öffnungen                        | Abschnitt 5.8 Seite 190           |
| Schalen                          | Abschnitt 5.6 Seite 184           |
| Stützen                          | Abschnitt 5.9 Seite 194           |
| Träger                           | Abschnitt 5.10Seite 203           |
| Treppen                          | Kapitel 7 Seite 267               |
| Türen                            | Abschnitt 5.3Seite 162            |
| ■ Wände                          | Abschnitt 5.1 Seite 135           |
| Bearbeitungsbefehle              | Kapitel 6 Seite 213               |
| Bemaßung                         |                                   |
| automatisch                      | Abschnitt 9.3 Seite 318           |
| einzeln                          | Abschnitt 9.1, 9.2 Seite 300, 303 |

| Texte                 | Abschnitt 9.5  | .Seite 324  |
|-----------------------|----------------|-------------|
| Schnitte, Ansichten   | Kapitel 11     | . Seite 353 |
| 3D-Ansicht/3D-Fenster | Abschnitt 2.5  | . Seite 80  |
| Zeichnungserstellung  | Kapitel 12     | .Seite 387  |
| Plotten               | Abschnitt 12.3 | Seite 402   |
| Listenausgabe         | Kapitel 10     | . Seite 335 |
| Visualisierung        | Kapitel 14     | .Seite 423  |

#### Downloads zum Buch

Auf der Webseite des Verlags unter www.mitp.de/0895 steht ein Zusatzkapitel zum Thema »Morph-Elemente« zum kostenlosen Download bereit.

Darüber hinaus finden Sie dort die Antworten zu den Übungsfragen (Downloadkapitel X) sowie eine systematische Übersicht über die Benutzeroberfläche von Archicad mit allen Symbolleisten und Paletten mit ihren wichtigsten Funktionen (Downloadkapitel Y).

# Schnellstart: Wie geht das?

In diesem einleitenden Kapitel wird zunächst die Installation des Programms beschrieben und dann anhand eines einfachen Beispiels ein kurzer Überblick über die Bedienung gegeben. Die Vertiefung über einzelne Bedienelemente, die Benutzeroberfläche und eine systematische Einführung in die Konstruktionsweise mit Archicad wird in den nachfolgenden Kapiteln gebracht.

### 1.1 Archicad und BIM

Archicad ist ein ausgereiftes CAD-System für Architekturaufgaben. Es arbeitet objektorientiert und erstellt ein Gebäudemodell aus Architekturelementen, die aus einem Werkzeugkasten gewählt werden und durch Einstellen ihrer Eigenschaften an die Anforderungen des Projekts angepasst werden. Diese Architekturelemente tragen alle Informationen über Materialien, Abmessungen und Volumen bei sich und sind damit intelligente Objekte. Die internen Informationen der Objekte werden automatisch in Form von Teilelisten, Stücklisten, Massenlisten und Raumstempeln als Projektdaten zusammengefasst und sind stets automatisch aktuell. Es handelt sich hier also nicht um ein Basis-CAD-Programm, das seine Konstruktionen aus einzelnen Linien, Bögen, Kreisen etc. zusammensetzt, sondern um ein fortgeschrittenes CAD-System mit intelligenten Objekten und fortschrittlicher Konstruktionstechnik. Archicad nennt sein CAD-Modell deshalb BIM, Building Information Model. Es gibt zur eigentlichen CAD-Software noch eine interessante Projektverwaltungssoftware, den Graphisoft BIM Server. Damit können Projekte, auf die mehrere Mitarbeiter zugreifen sollen, im Netzwerk verwaltet und mit Zugriffsrechten versehen werden.

### 1.2 Die Testversion

Sie können eine Testversion von Archicad 28 übers Internet unter http://www.graphisoft.de herunterladen. Sie finden auf der Begrüßungsseite oben rechts einen Button JETZT TESTEN. Nach einem Klick darauf erscheint ein Fenster zur Auswahl der Art der Testversion. Unter STUDIUM/AUSBLDUNG/SCHULE/LEHRE kann mit einem Ausbildungs-Nachweis eine Lizenz für ein Jahr angefordert werden, unter KOMMERZIELL kann eine 30-Tage-Test-Lizenz erhalten werden. Die Lizenznummer wird jeweils nach einer Registrierung zugewiesen.

#### 1.2.1 Hard- und Software-Voraussetzungen

Folgende 64-Bit-Betriebssysteme werden für Archicad 28 empfohlen:

- Windows 11, Windows 10 ab Build 1809
- macOS 13 Ventura, 14 Sonoma oder 15 Sequoia

Als Hardware wird mindestens vorausgesetzt:

- Für PC oder Mac: Ein 64-Bit-Prozessor mit vier oder mehr Kernen wird empfohlen (AMD Ryzen 5 bis 9, Apple M1 bis M2 Max), mindestens aber zwei Kerne.
- 16 GB RAM-Speicher oder mehr werden empfohlen.
- Mindestens 5 GB freier Speicherplatz auf einem SSD-Laufwerk f
  ür die komplette Installation
- Zusätzlich 10 GB Festplattenspeicher oder mehr pro aktivem Projekt
- Bildschirmauflösung von 1920 x 1080 Pixel oder mehr wird empfohlen, mindestens 1440 x 900 Pixel.
- DirectX 11-kompatible Grafikkarte mit mindestens 4 GB
- Für die Redshift Rendering Engine ist eine NVIDIA-Grafikkarte mit Cuda 7.0 oder höher oder AMDs Navi/Vega nötig, sowie ein VRAM-Speicher mit mindestens 8 GB.
- Zeigegerät: Maus oder Trackball
- Schnelles Internet für den Software-Download und Updates

Für die kommerzielle Vollversion ist entweder eine Cloud-Lizenz, ein Archicad-CodeMeter-Hardware- oder -Software-Key nötig.

#### 1.2.2 Installation

Obwohl Sie zur Ausführung von Archicad nur einfache Benutzerrechte benötigen, müssen Sie für die Installation *Administratorrechte* auf dem Rechner besitzen. Außerdem sollten alle anderen Anwendungen geschlossen sein.

Nach dem Download führen Sie die Datei ARCHICAD-28.0.0-GER.exe aus dem Download-Verzeichnis aus. Es erscheint ein Hauptdialogfenster (Abbildung I.I) und dann eine Reihe weiterer Dialogfenster, die Sie meist mit einem Klick auf WEITER durchlaufen.

Wenn eine vorherige Version von Archicad gefunden wird, könnten Sie einige Einstellungen übernehmen. Es wird aber empfohlen, die neuesten Programmeinstellungen zu benutzen.

Mit FERTIGSTELLEN wird die Installation beendet.

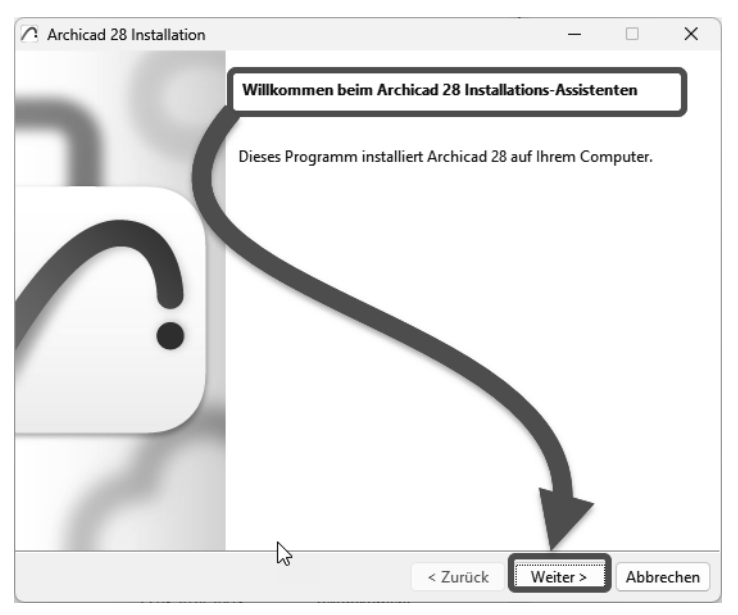

Abb. 1.1: Installation von Archicad 28

# 1.3 Das Archicad-Fenster

Wir wollen hier zunächst Archicad so benutzen, wie es bei normaler Installation eingerichtet wird.

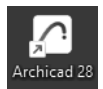

#### Abb. 1.2: Startsymbol für Archicad 28 auf dem Desktop

Danach erscheint das Start-Dialogfenster. Hier wählen Sie, ob Sie ein neues Projekt beginnen wollen (= NEU) oder eine bestehende Konstruktion fortsetzen wollen (= SUCHEN). Sie könnten sich auch an einem Team-Projekt beteiligen, wenn der BIM-Server installiert und gestartet ist. Für die erste Konstruktion wählen Sie hier NEU|NEUES PROJEKT.

Es werden zwei Vorlagen angeboten, die sich in der Geschoss-Organisation unterscheiden. Bei OI ARCHICAD 28 BEISPIEL VORLAGE – GESCHOSS OK FF.TPL startet und endet ein Geschoss mit der Oberkante des Fertigfußbodens (OK FF). Bei der zweiten Vorlage erstreckt sich das Geschoss zwischen den Oberkanten der Rohdecken (OK RD). Da für viele Maße der Fertigfußboden mit Höhe o nützlich ist, verwenden Sie hier als *Vorlage* am besten die OI ARCHICAD 28 BEISPIEL VORLAGE | GESCHOSS | OK FF.TPL und wählen die *Arbeitsumgebung* PROFIL ARCHITEKTUR 28. Dann erst sehen Sie das Archicad-Fenster mit vielen Werkzeugen und Paletten.

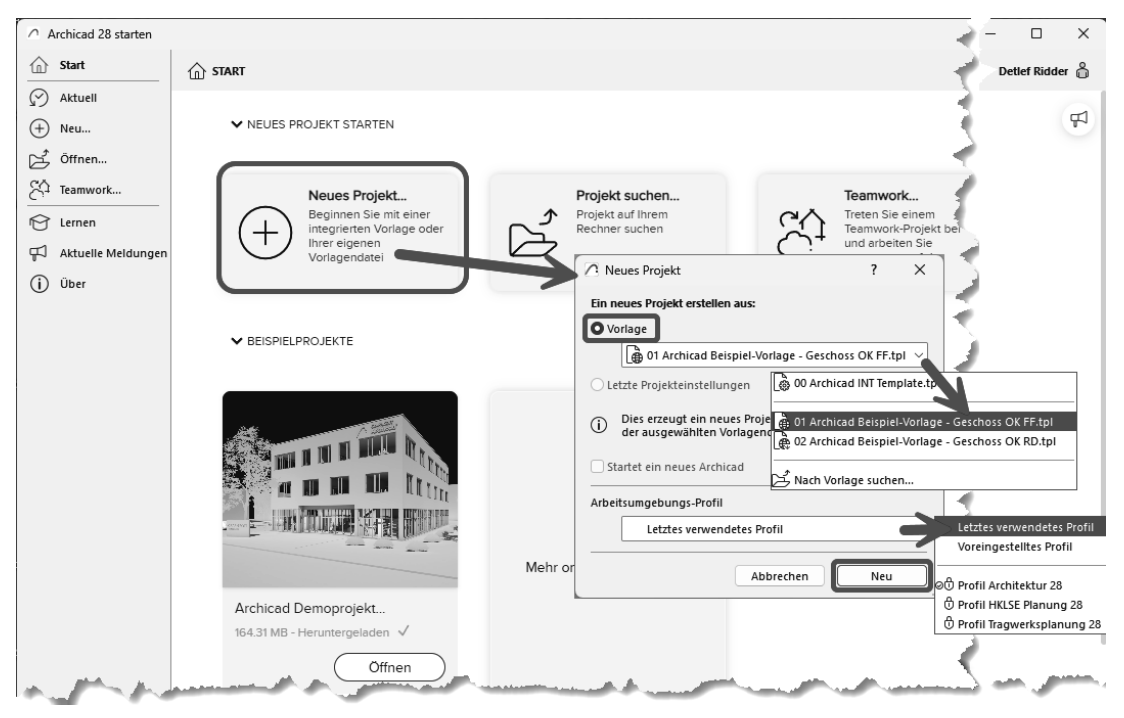

Abb. 1.3: Start-Dialogfenster bei Archicad

Die Archicad-Zeichnung wird mit der Dateiendung \*.PLN – abgeleitet von »PLaN« – gespeichert. Die Sicherungsdateien erhalten die Endung \*.BPN entsprechend »Backup-PlaN«.

Nach dem Start eines neuen Projekts werden die Grundeinstellungen der Arbeitsumgebung und die Benutzeroberfläche aufgebaut. Das zentrale Archicad-GRUND-RISSFENSTER ist von mehreren Funktionsleisten oben, links, rechts und unten umgeben.

Mitten im GRUNDRISSFENSTER erscheint beim ersten Aufruf ein Hinweistext auf der Zeichenfläche. Auf der linken Seite dieses Texts wird die höhenmäßige Zuordnung von Geschosshöhen, Decken und Wänden beschrieben (Abbildung 1.5). Unten wird darauf hingewiesen, dass Sie eine nützliche MODELLIERUNGSRICHTLI-NIE für Ihr Projekt aus dem Internet herunterladen können.

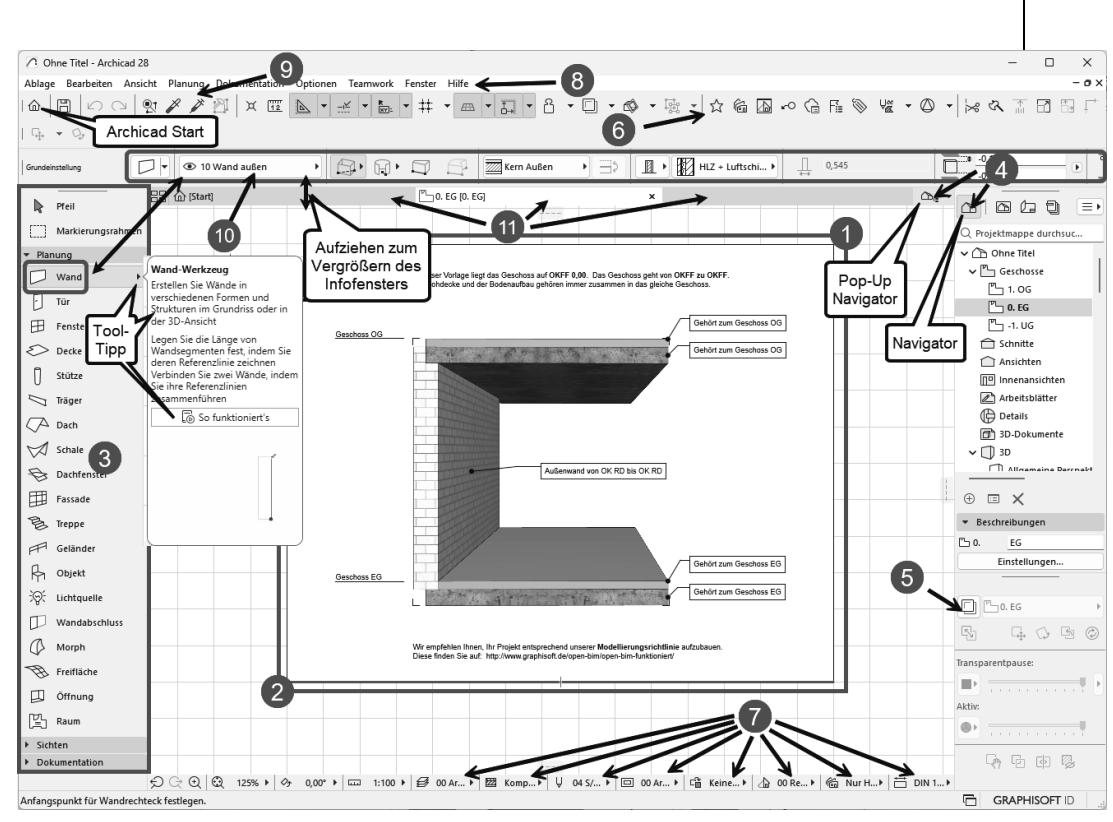

Abb. 1.4: Archicad-28-Benutzeroberfläche nach dem Start

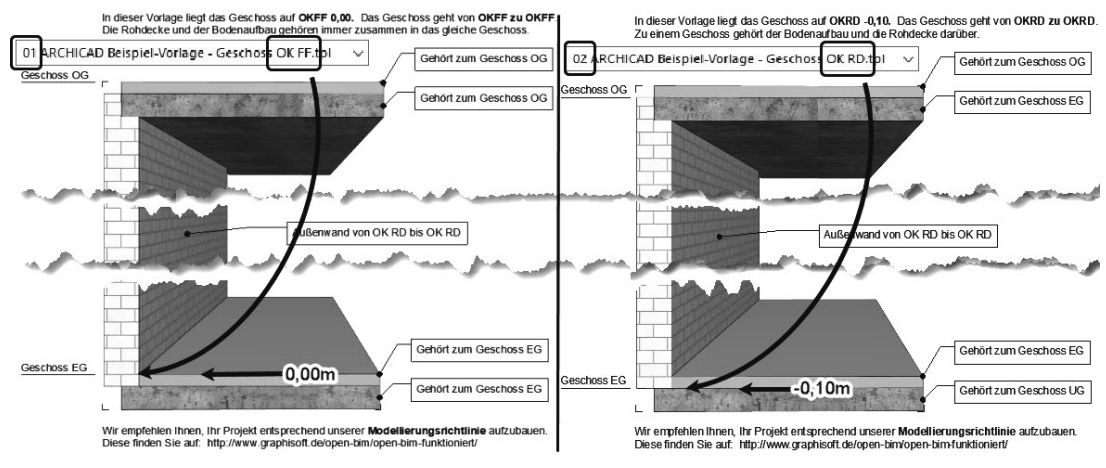

Abb. 1.5: Hinweise zur Orientierung von Decken und Wänden

Diesen Hinweis-Text können Sie anklicken oder über zwei Klicks mit einer Box markieren **1 2** und mit der Taste Entf löschen.

1.3

Das Archicad-Fenster

Der WERKZEUGKASTEN erscheint links <sup>3</sup> und zeigt für ein markiertes Werkzeug nützliche TOOLTIPPS an. Er enthält die *Erstellungswerkzeuge* für die verschiedenen *Architekturelemente*. Die einzelnen Werkzeuggruppen PLANUNG, SICHTEN und DOKUMENTATION können individuell aufgeblättert oder geschlosssen werden.

#### Tipp

Sollte der WERKZEUGKASTEN einmal ganz anders aussehen, dann haben Sie evtl. beim Start ein anderes PROFIL gewählt wie beispielsweise die HKLSE-PLA-NUNG oder TRAGWERKSPLANUNG. Ändern Sie das nachträglich unter OPTIONEN ARBEITSUMGEBUNG PROFIL ANWENDEN PROFIL ARCHITEKTUR 28.

Der NAVIGATOR mit Anzeige aller Geschosse kann über den POP-UP NAVIGATOR eingeschaltet werden. Im NAVIGATOR sehen Sie die Struktur des Projekts mit den verschiedenen *Geschossen, Schnitt-, Detail-* und *3D-Ansichten* und den *Zeichnungsinformationen*, die in *Listen* zusammengefasst werden können.

Die TRANSPARENTPAUSE zur Anzeige anderer Geschosse kann über **3** aktiviert und dann unter dem NAVIGATOR platziert werden.

Die FAVORITEN können unter **③** aktiviert werden. Dort finden Sie die vordefinierten Konstruktionselemente, auch in grafischer Darstellung. Eigene Konstruktionselemente mit eigenen Parameterwerten und Namen können Sie hier auch aus dem EINSTELLUNGSDIALOG jedes Werkzeugs hinzufügen, um sie jederzeit sozusagen griffbereit zu halten. Mit einem *Doppelklick* können diese FAVORITEN-Elemente für weitere Konstruktionen aktiviert werden.

In der Leiste unter dem Zeichenfenster verteilt von links nach rechts finden Sie die nützlichen SCHNELL-EINSTELLUNGEN **7** der Zeichnungsansicht.

Unter dem obersten blauen Balken, der PROGRAMMLEISTE mit Programmnamen und Namen der aktuellen Projektdatei, finden Sie die MENÜLEISTE <sup>3</sup>. Sie enthält in Aufklappmenüs die Befehlsaufrufe nach Kategorien geordnet.

Darunter liegt die Symbolleiste STANDARD 🥑 mit Funktionen wie NEU, ÖFFNEN, SICHERN, DRUCKEN und vielen weiteren Werkzeugen.

Unter der Menüleiste liegt das INFOFENSTER **(D)**, das immer die wichtigsten Details des *aktuellen Konstruktionswerkzeugs* anzeigt. Wenn kein Werkzeug aktiv ist, liegen dort die Einstellungen für das PFEIL-Werkzeug. Normalerweise ist dieses Fenster eine Zeile hoch, es kann aber durch Herunterziehen des Zeichenfenster-Rands vergrößert werden, um mehr Eingabeoptionen des aktuellen Werkzeugs zu sehen.

Darunter liegt eine Leiste **①**, die *Tabs* zum Aufruf verschiedener Zeichnungsansichten enthält. Vorgabemäßig liegt hier nur ein Tab für das GRUNDRISSFENSTER des Erdgeschosses. Weitere Tabs für eine 3D-ANSICHT oder andere Modellansichten erscheinen erst, wenn Sie im Navigator entsprechende Ansichten aktiviert haben. Durch diese Tabs wird das Umschalten zwischen verschiedenen Ansichten der Zeichnung besonders schnell möglich. Archicad stellt hier dann im Laufe der Konstruktion immer die zuletzt benutzten Ansichten zur Verfügung, nicht nur die voreingestellte Grundrissansicht.

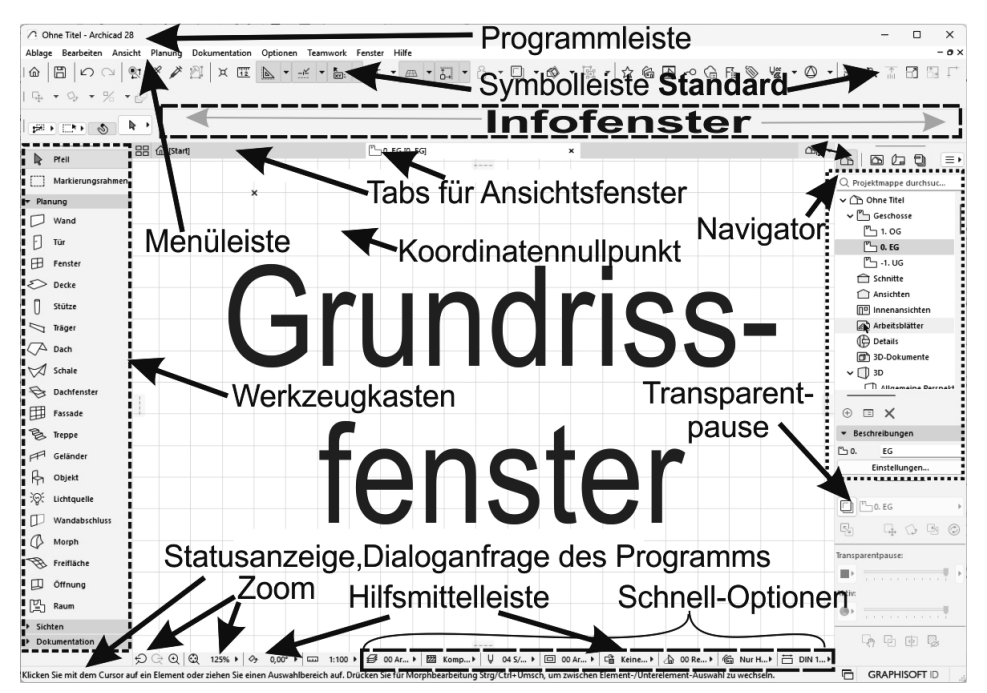

Abb. 1.6: Archicad-28-Bildschirm

Den Hauptteil der Bildschirmoberfläche nimmt das GRUNDRISSFENSTER ein. Hier entsteht im normalen Konstruktionsmodus Ihr Projekt in Form von Grundrissen. Der KOORDINATENNULLPUNKT wird durch ein *Kreuz* markiert.

Unter dem GRUNDRISSFENSTER liegt noch die HILFSMITTELLEISTE mit Buttons für *Zoom-Optionen* (Abbildung 1.7) und mit den Drop-down-Listen der SCHNELL-OPTIO-NEN zur Anzeigesteuerung.

#### Tipp

Die bisher genannten Paletten können Sie auch über das Menü FENSTER| PALETTEN|... jederzeit aktivieren oder deaktivieren. Unter FENSTER|SYMBOLLEIS-TEN finden Sie die oben genannten Symbolleisten und auch weitere. PALETTEN und SYMBOLLEISTEN können per Drag&Drop oder mit einem Doppelklick auch über oder unter dem Zeichenbereich *angedockt* werden. Kapitel 1 Schnellstart: Wie geht das? prozentuale Orientierung Orientierung Vergrößern Optimieren Faktoren drehen auf feste Winkelrichtungen 4 €G€  $\odot$ 200% 0, 0.00° . ÐĢ€  $\odot$ Q x keine Daten keine Daten 🕨 3D-Rundgang Zurück / Vorwärts Schwenken Bewegung relativ zu Objekten in der Zoom-Reihenfolge mit Maustaste mit Maus- oder Pfeiltasten

Abb. 1.7: Werkzeuge der Hilfsmittelleiste für 2D und 3D

Die ZOOM-Werkzeuge in der HILFSMITTELLEISTE haben folgende Bedeutung:

- 🗩 VORHERIGER ZOOM geht in der Zoom-/Schieben-/Drehen-Historie rückwärts.
- Q ZOOM-VERGRÖßERN Sie wählen hierbei über zwei diagonale Punkte einen Ausschnitt des Bilds aus, der dann auf den kompletten Bildschirm vergrößert wird.
- ORBIT Diese Funktion existiert nur, wenn Sie im NAVIGATOR eine 3D-AN-SICHT gewählt haben. Sie erlaubt durch vertikale Bewegung der gedrückten Maustaste ein Kippen der 3D-Ansicht, bei horizontaler Bewegung ein Drehen.
- 3D-RUNDGANG Diese Funktion existiert nur, wenn Sie im NAVIGATOR eine 3D-ANSICHT gewählt haben. Sie bewegen mit Maustaste oder Pfeiltasten Ihre Position relativ zur Konstruktion. Q OPTIMIEREN\$TAB\$zeigt die gesamte Konstruktion bildschirmfüllend an.
- Z00% ZOOM steuert die Vergrößerung auf dem Bildschirm unabhängig vom späteren Plotmaßstab. Hier können Sie einen Zoomfaktor aus einer Liste diskreter Werte auswählen. Dieses Feld dient der Anzeige des aktuellen Zoomfaktors.
- ORIENTIERUNG EINSTELLEN dreht den Bildschirminhalt um einen wählbaren Drehpunkt (erster Klick) aus einer gewählten Richtung (zweiter Klick: Punkt für Startwinkel) in eine neue Richtung (dritter Klick: Punkt für neuen Winkel).
- O,00° 

   ORIENTIERUNG Diese Box erlaubt die Auswahl eines festen Drehwinkels aus einer Box. Ein Klick darauf genügt, um die Drehung auf einen festen Wert einzustellen.

Rechts neben den Zoom-Werkzeugen finden Sie weitere Tabs mit Drop-down-Auswahl, die zu den SCHNELL-OPTIONEN gehören.

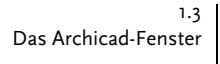

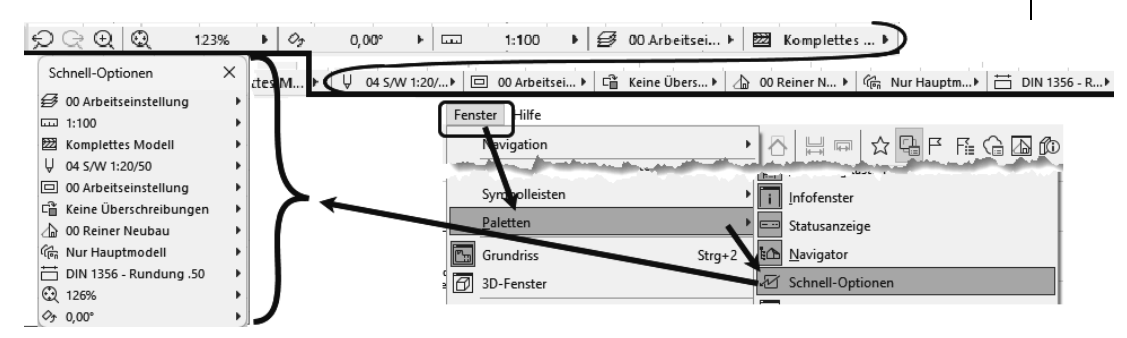

Abb. 1.8: SCHNELL-OPTIONEN in der Leiste unter dem Grundrissfenster und als eigene Palette

Die SCHNELL-OPTIONEN zusammen gibt es auch als eigene Palette. Sie erscheinen anfangs im rechten Andockbereich unten, können aber von dort auch herausgezogen werden. Sie steuern die Darstellung der Elemente in der aktuellen Ansicht.

EBENEN-KOMBINATIONEN – Sie steuern die Sichtbarkeit der Konstruktionselemente, die auf verschiedenen transparenten EBENEN übereinanderliegen, für unterschiedliche Darstellungsziele. Die Voreinstellung ist oo ARBEITSEINSTELLUNG, wobei alle Ebenen sichtbar geschaltet sind. Die Abkürzungen bedeuten: Gr = Grundriss und S/A = Schnitt/Ansicht. Die Sichtbarkeit der Ebenen kann für jede Kombination unter DOKUMENTATION|EBENEN|EBENEN (MODELLDARSTEL-LUNG) angezeigt und modifiziert werden.

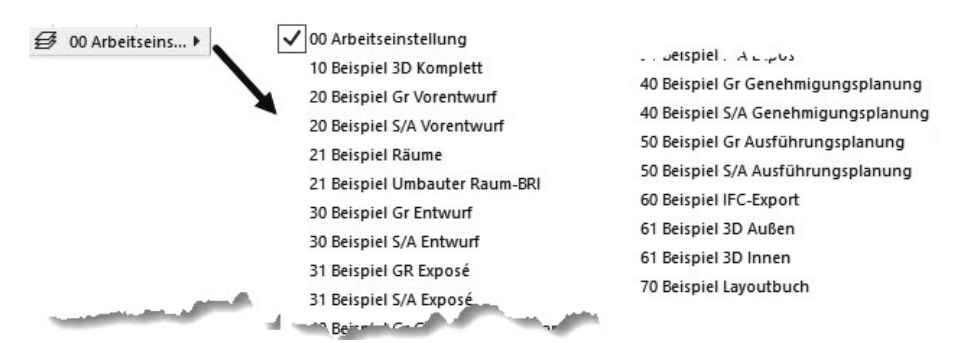

Abb. 1.9: Ebenen-Kombinationen

MAßSTAB – Der gewählte Maßstab wirkt sich auf die relative Größe von Texten und Bemaßungsobjekten aus. Diese Objekte werden automatisch so skaliert, dass sie später bei der maßstäblichen Plotausgabe die gewünschte Höhe haben.

#### Kapitel 1 Schnellstart: Wie geht das?

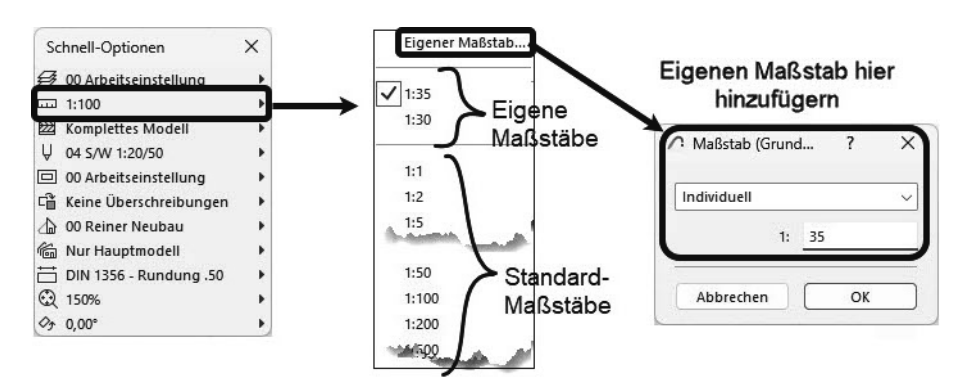

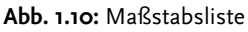

STRUKTURDARSTELLUNG – Sie erlaubt unterschiedlich detaillierte Darstellungen strukturierter Bauteile. Für Wände und Decken mit Schichtaufbau steuern Sie hier die Sichtbarkeit der Schichten.

| 🖾 Komplettes 🕨 🔶 🗸 | Komplettes Modell                   |
|--------------------|-------------------------------------|
| zimininteriore     | Ohne Bekleidungen                   |
|                    | Nur der Kern                        |
| 18./1              | Nur der Kern der tragenden Elemente |

Abb. 1.11: Strukturdarstellungen

STIFT-SET – Es legt fest, welche Stiftnummer mit welcher Linienstärke und welcher Farbe ausgegeben wird. Im EINSTELLUNGSDIALOG jedes Elements ist für die verschiedenen Linien jeweils die Stiftnummer einstellbar. Über das gewählte STIFT-SET wird jeder Stiftnummer dann die Linienstärke und Farbe zugeordnet.

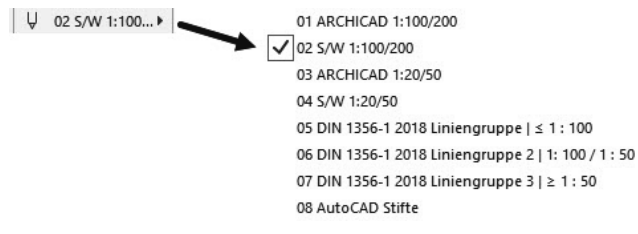

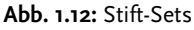

MODELL-DARSTELLUNGSKOMBINATION – Sie steuert die Art und Weise, wie detailliert verschiedene Objekte dargestellt werden sollen. Es gibt acht vordefinierte Darstellungsarten. Die Sichtbarkeit der Darstellung verschiedener Details kann unter DOKUMENTATION | MODELLDARSTELLUNG | MODELLDARSTELLUNG ER-STELLEN angezeigt und modifiziert werden.

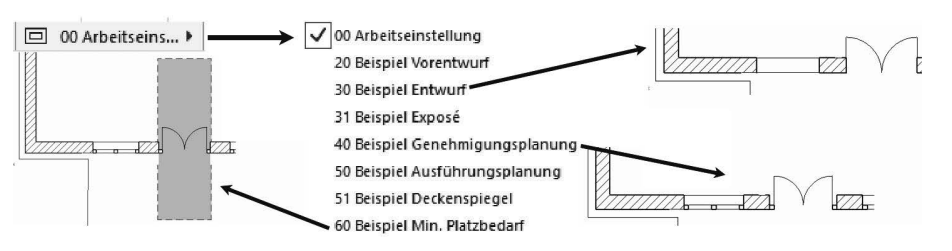

Abb. 1.13: MODELL-DARSTELLUNGSKOMBINATIONEN

GRAFISCHE ÜBERSCHREIBUNGSREGELKOMBINATION – Für spezielle Gebäudeanalysen können extra Regeln zur Darstellung von Elementen erstellt werden. So gibt es beispielsweise eine fertige Überschreibungsregel für tragende Bauteile. Bauteile, die im EINSTELLUNGSDIALOG als tragend klassifiziert sind, werden dann rot hervorgehoben, nicht tragende blau und undefinierte gelb. Vorgegeben ist hier natürlich KEINE ÜBERSCHREIBUNGEN. Diese Regeln können unter DOKUMENTATION|GRAFISCHE ÜBERSCHREIBUNGEN|GRAFISCHE ÜBERSCHREI-BUNGSREGELN bearbeitet werden.

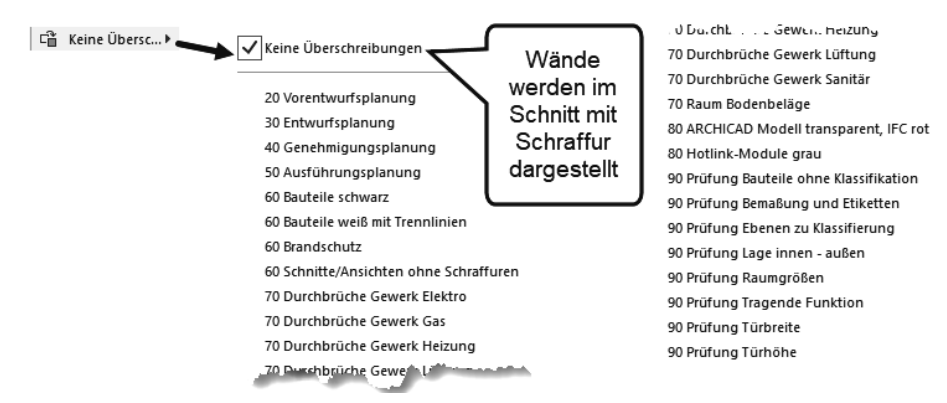

Abb. 1.14: Überschreibungsregeln

UMBAU-FILTER – Jede Wand kann einem der drei Zustände BESTAND, ABBRUCH oder NEUBAU zugeordnet werden. Je nach Filter-Auswahl werden die betreffenden Wände angezeigt oder nicht bzw. farbig markiert.

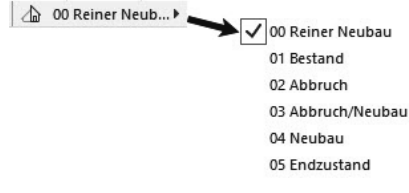

Abb. 1.15: Umbaufilter

- PLANUNGSVARIANTEN Wenn Sie Planungsvarianten angelegt haben, können sie hier nach Klick auf G aus der Varianten-Palette zur Anzeige ausgewählt werden. Die Anzeige schaltet dann von Nur Hauptmodell auf Individuell um. Es kann danach wieder einfach von Individuell auf Nur Hauptmodell zurückgeschaltet werden.
- BEMA&UNGEN Aus vier verschiedenen Bema&ungstypen ist DIN 1356 RUN-DUNG 0.50 vorgegeben. Dies ist eine normale Baubema&ung mit Angabe der halben Zentimeter. Die übrigen Bema&ungsdarstellungen sind DIN 1356 – RUNDUNG 0.01 mit Anzeige bis zum Millimeter hin, DIN 1356 – RUNDUNG 0.25 mit Anzeige bis zum Viertel-Zentimeter hin und MILLIMETER mit Anzeige der Zentimeter und Millimeter und auch der zehntel und hundertstel Millimeter als zwei hochgestellte Ziffern.

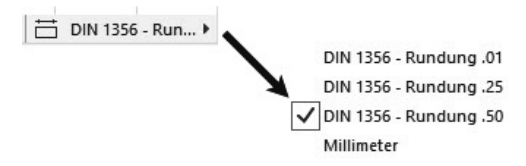

Abb. 1.16: Bemaßungseinstellungen

■ SCHATTIERUNG – In einer 3D-Ansicht erscheint anstelle der BEMAßUNGSEIN-STELLUNG die Auswahl für eine SCHATTIERUNG.

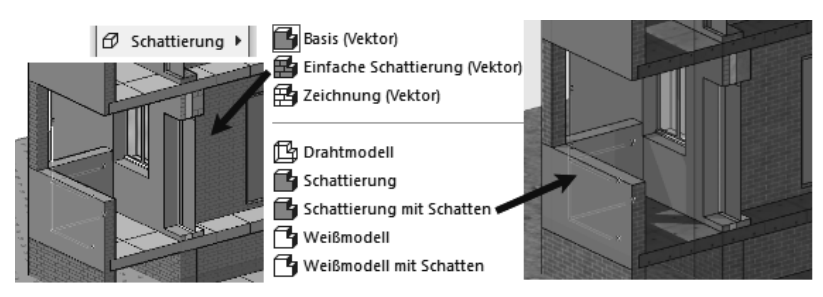

Abb. 1.17: Verschiedene Schattierungen

Als unterste Leiste des Programms finden Sie eine DIALOGLEISTE, in der bei Befehlsbedienung die Eingabeaufforderungen erscheinen.

| Klicken Sie mit dem Cursor auf ein Element oder ziehen Sie einen Auswahlbereich auf. Drücken Sie für $ig)$ | )            |
|----------------------------------------------------------------------------------------------------|--------------|
| Morphbearbeitung Strg/Ctrl+Umsch, um zwischen Element-/Unterelement-Auswahl z                              | zu wechseln. |
| N N                                                                                                    |              |

Abb. 1.18: Dialogleiste zur Erläuterung der Eingabe für jeden Befehl

## 1.4 Neuheiten der aktuellen Version

Archicad 28 weist gegenüber der Vorgängerversion einige Neuerungen und Verbesserungen auf.

- Ein ANMERKUNGS-MANAGER bietet die Möglichkeit, Anmerkungen in Ihrem Modell mit einem datenbankmäßig organisierten System zu verwalten.
- Das Werkzeug ÖFFNUNGEN mit verschiedenen Formen ist neben Decken und Wänden auch für DACHFLÄCHEN anwendbar.
- Neue ABSTANDSHILFEN bieten bequeme Möglichkeiten zur Positionierung von Elementen.
- Der VARIANTEN-MANAGER zur Verwaltung von Konstruktionsvarianten wurde weiter verbessert.
- Die RENDER-Funktion wurde um ein sehr realistisches PHYSIKALISCHES REN-DERING erweitert.
- Mit dem Archicad-AI VISUALIZER können Sie eine Konstruktionsvorschau mittels künstlicher Intelligenz nach vorgegebenen Kriterien erstellen lassen.
- Mit einem HKLSE-MODELLIERER können Sie auch Haustechnik-Elemente und Rohrleitungen erstellen.
- Um den Einstieg in Archicad zu erleichtern, gibt es als Onboarding-Hilfsmittel für die Werkzeugicons automatisch erscheinende TOOLTIPPS teilweise mit weiteren Video-Erläuterungen, sobald Sie mit dem Cursor darauf verweilen.

# 1.5 Konstruktion der Außenwände

Um schnell in die Konstruktion einzusteigen, soll hier versucht werden, mit einfachsten Mitteln und den Werkzeugen, die automatisch oder mit wenigen Klicks zu aktivieren sind, zunächst eine einfache Entwurfszeichnung zu erstellen. Die Maße sind in Abbildung 1.19 gegeben. Es sollen Außenwände für einen einfachen Grundriss gezeichnet werden, Innenwände, Fenster und die Eingangstür mit Standard-Elementen.

Nehmen wir an, dass Sie Archicad gestartet und ein neues Projekt begonnen haben (Abbildung 1.3). In der Zeichenfläche erscheint zunächst ein Dialogfenster mit den wichtigsten Neuerungen der Version 28, das Sie nach dem Betrachten schließen können. Danach können Sie alle Informationen über die aktiven Vorlageneinstellungen im Grundrissfenster markieren und löschen, bis nur noch die Marke für den Projektbasispunkt übrig bleibt. In der PROJEKTMAPPE 应 wird rechts oben unter GESCHOSSE mit O. EG das *Erdgeschoss als aktuelles Geschoss* markiert sein (Abbildung 1.20 bzw. Abbildung 1.21). Die Geschossnummerierung beginnt automatisch mit o, der Name EG ist eine Vorgabe, die Sie nach Rechtsklick darauf über GESCHOSS UMBENENNEN auch ändern können.

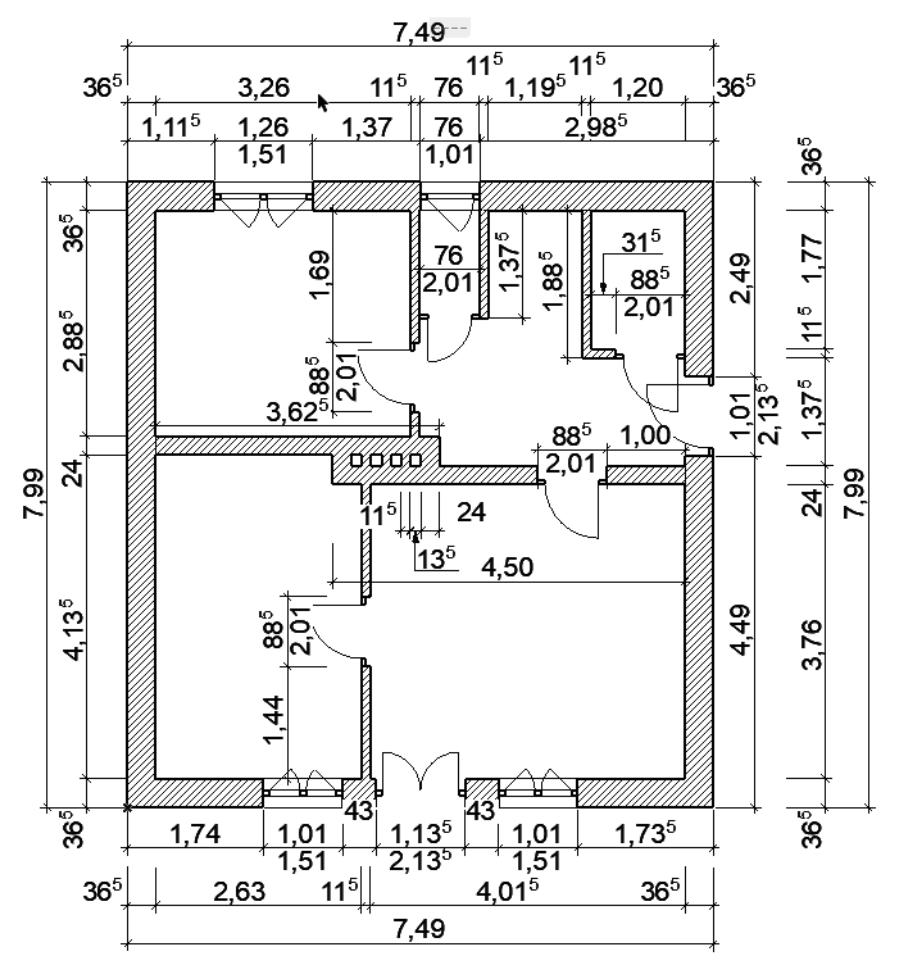

Abb. 1.19: Erste Beispielkonstruktion

Etwas unterhalb der Strukturdarstellung des NAVIGATORS finden Sie unter BE-SCHREIBUNGEN die Schaltfläche EINSTELLUNGEN. Hier können Sie mit einem Klick die Voreinstellungen für das Geschoss sehen, ändern und auch weitere Geschosse mit DARÜBER EINFÜGEN und DARUNTER EINFÜGEN erstellen (Abbildung 1.23) und mit den gewünschten Höhenangaben versehen. Alternativ erreichen Sie die GESCHOSS-EINSTELLUNGEN 🔒 auch über das Rechtsklickmenü eines beliebigen Geschosses.

Im Beispiel werden wir uns zunächst auf ein einziges Geschoss beschränken.

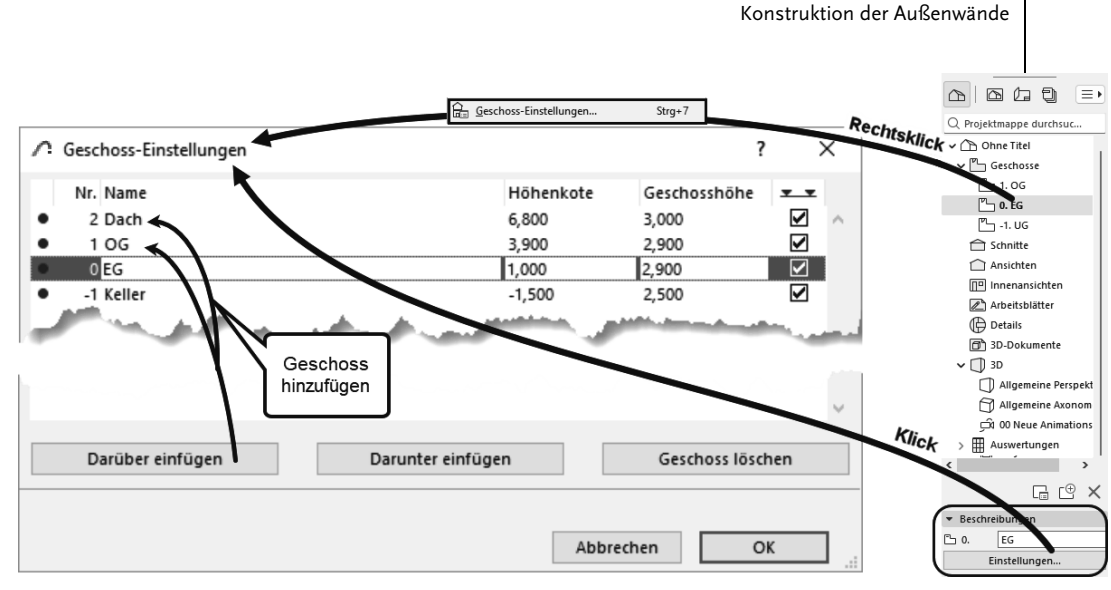

Abb. 1.20: Einstellungen für Geschosse

Nun sollen die ersten Wände konstruiert werden. Sie beginnen natürlich damit, dass Sie im WERKZEUGKASTEN links das WAND-Werkzeug anklicken. Das führt dazu, dass im INFOFENSTER oberhalb des Grundrissfensters die wichtigsten GRUNDEINSTELLUNGEN für dieses WAND-Werkzeug angezeigt werden (Abbildung 1.21). Außerdem erscheint sofort ganz unten in der STATUSANZEIGE die Anfrage ANFANGSPUNKT FÜR WAND FESTLEGEN. Hier erfahren Sie bei Aufruf bestimmter Funktionen immer, was zu tun ist. Sofern Sie also noch nicht auswendig wissen, wie Archicad zu bedienen ist, bekommen Sie hier unten stets wertvolle Hilfe.

Zur schnellen Auswahl von favorisierten Wandtypen aktivieren Sie gleich im Wandwerkzeug rechts neben dem Icon mit dem Dropdown-Symbol → die FAVORI-TEN 🔂 ①. Unter der Kategorie WÄNDE ② können Sie beispielsweise den Typ KS 36,5 CM ③ wählen. Alternativ erreichen Sie die Wandtypen auch über – ④ oben neben der Info-Leiste im Icon WAND-EINSTELLUNGSDIALOG 🗁. Wenn Sie das FAVORITENWERKZEUG 🖄 in der STANDARD-Symbolleiste oben ⑤ aktiviert haben (hellblau hervorgehoben), wird für jedes Konstruktionswerkzeug die Favoritentabelle *automatisch* angezeigt.

Sie sollten einen kurzen Blick auf das INFOFENSTER (*gestrichelt*) oben werfen. Es enthält mit mehreren Schaltflächen, einigen Unterkategorien und Eingabefeldern die wichtigsten Bedienelemente für die Festlegung der Parameter für eine Wand.

Mit dem Button EINSTELLUNGSDIALOG 🔽 🕲 würden Sie ein Dialogfeld *mit den kompletten Einstellungen* für ein Wandelement erreichen. Im INFOFENSTER sehen Sie in der zweiten Schaltfläche die für das aktuelle Element aktivierte Ebene aus der Objektebenen-Verwaltung von Archicad, hier 10 WAND AUßen **0**.

1.5

Kapitel 1 Schnellstart: Wie geht das?

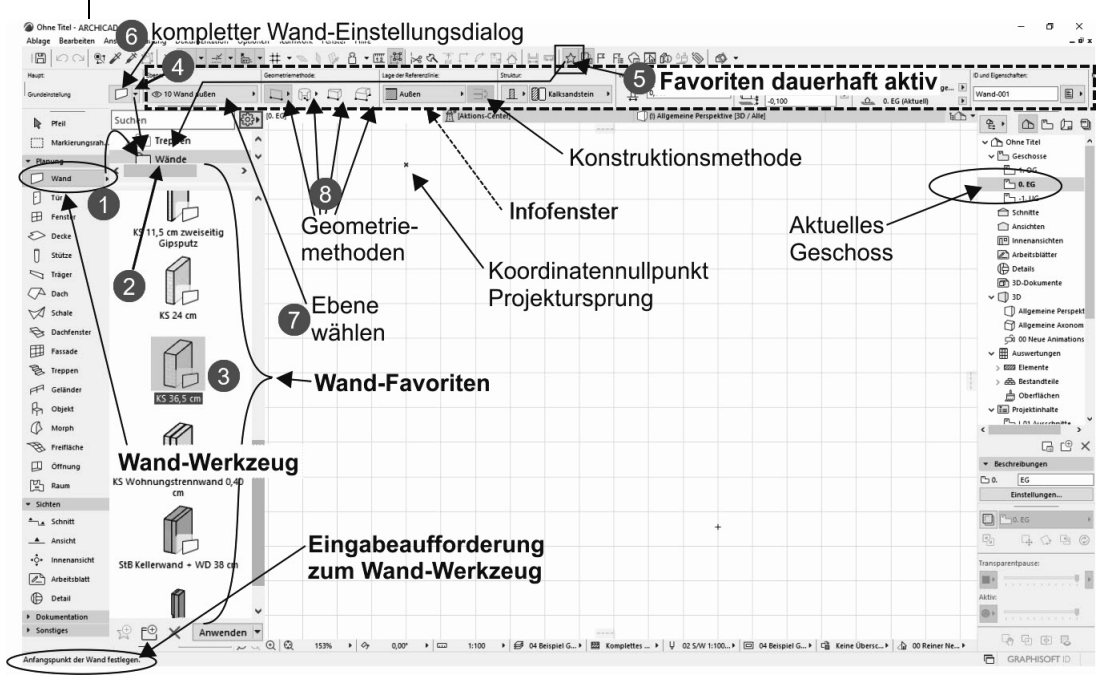

Abb. 1.21: WAND-Werkzeug aufrufen

Nun folgen vier wichtige Buttons (3) mit den *Geometriemethoden* (Abbildung 1.22) zur Wanderstellung:

- GERADE erstellt im Normalfall mit der Option EINFACH einzelne geradlinige Wandsegmente. Weitere Optionen sind POLY für mehrere verbundene gerade Wandsegmente, RECHTECKIG für rechteckige Wandverbünde und RECHTECK GEDREHT für rechteckige Wandverbünde, die unter einem Winkel stehen.
- GEBOGEN Mit verschiedenen Untervarianten können bogenförmige Wandsegmente konstruiert werden: MITTELPUNKT UND RADIUS, UMFANG oder TAN-GENTIAL. Nach Eingabe der benötigten Geometrieelemente wird in den beiden ersten Methoden noch der Start- und Endwinkel des Bogens angefordert, während bei der Methode TANGENTIAL ein Vollkreis entsteht, der aber noch in seiner Lage mit dem sogenannten Augen-Cursor verändert werden kann.
- TRAPEZ ist eine Sonderform der Wand mit variabler Dicke an den Wandenden. Die Wandstärken für die beiden Wandenden müssen Sie vorher im EIN-STELLUNGSDIALOG festlegen.
- POLYGON dient zur Erzeugung beliebig geformter Wandstücke durch Angabe eines begrenzenden Vielecks, das auch Bogenformen enthalten kann. Damit kann der Wandquerschnitt beliebig vorgegeben werden. Die Form der einzelnen Segmente für die Wandkontur wie Linie, Bogen oder tangentialer Bogen

kann über eine sogenannte PET-PALETTE während der Erstellung gewählt werden.

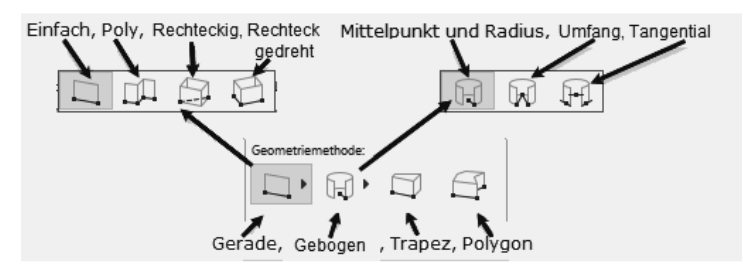

Abb. 1.22: WAND-Geometriemethoden

Die nächste Schaltfläche bestimmt die Lage der Wand-Referenzlinie:

- AUßEN Bei den Geometriemethoden EINFACH und POLY definieren die eingegebenen oder angeklickten Positionen die Wand-Referenzlinie, und die Wandbreite erstreckt sich in »Fahrtrichtung« gesehen nach links von der gezeichneten Kante.
- ZENTRIERT Die eingegebenen Positionen bestimmen die Wandmitte.
- INNEN Die Positionen definieren die Wand-Referenzlinie, und die Wandbreite erstreckt sich in »Fahrtrichtung« gesehen nach rechts von der gezeichneten Kante.

Allerdings gilt für die übrigen Geometriemethoden GEBOGEN oder RECHTECKIG etwas anderes. Dann liegen die Referenzlinien bei der Option AUßEN wirklich immer *außen*, unabhängig davon, wie der Bogen oder das Rechteck aufgezogen wird. Umgekehrt liegen die Referenzlinien bei diesen Methoden für Option INNEN immer innen.

Mit der Schaltfläche 🔿 (bei KONSTRUKTIONSMETHODE in Abbildung 1.21) können Sie allerdings die vorgegebenen Ausrichtungen auch jederzeit umkehren.

### 1.5.1 Nützliche Voreinstellungen

In der STANDARD-Symbolleiste finden Sie einige nützliche Werkzeuge (Abbildung 1.23), die Ihnen bei der Koordinateneingabe helfen:

Die HILFSLINIEN erscheinen als horizontale, vertikale oder an Objektkanten ausgerichtete orangefarbene permanente Hilfslinien. Erzeugt werden sie, indem Sie die auf dem Grundrissfenster in den vier Himmelsrichtungen am Rand sichtbaren orangefarbenen Linien auf eine Punktposition oder eine Elementkante ziehen. Neben dem HILFSLINIEN-Werkzeug finden Sie in der Drop-down-Liste Funktionen zum Löschen aller oder einzelner dieser Hilfslinien.

#### Kapitel 1 Schnellstart: Wie geht das?

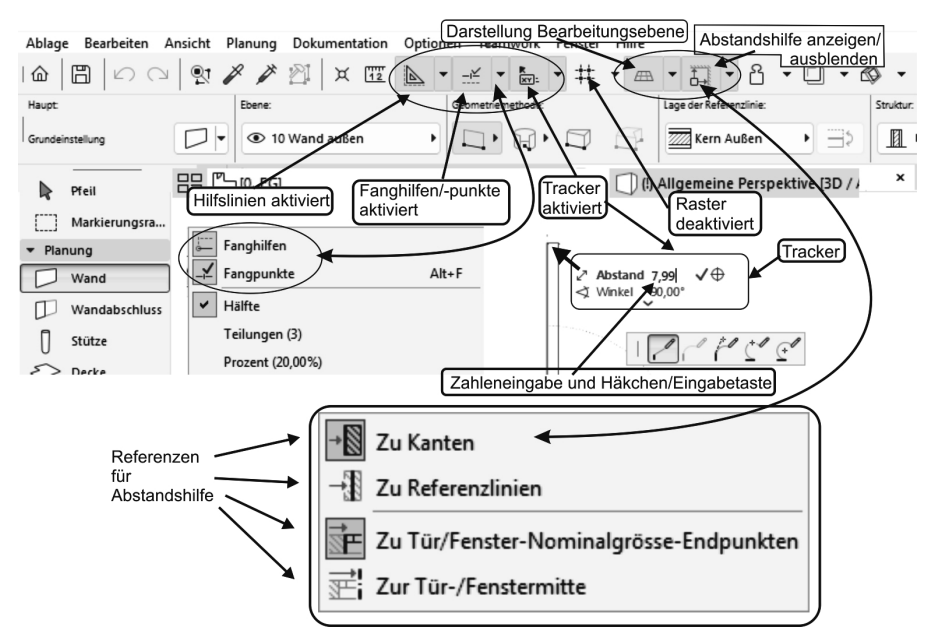

Abb. 1.23: Nützliche Voreinstellungen für die Konstruktion

- FANGHILFEN sind temporäre Hilfslinien, die automatisch während einer Konstruktion erscheinen und beim Beenden des Konstruktionsbefehls wieder verschwinden. Sie gehen von der aktuellen Cursor-Position aus oder an einem angefahrenen Punkt und erscheinen *horizontal* oder *vertikal* oder auch *unter Winkeln von 45°* und *Vielfachen* davon, wenn Sie den Cursor in die entsprechende Richtung bewegen. HILFSLINIEN entstehen auch, wenn Sie Elementkanten etwas länger berühren und dann mit dem Cursor auf die Verlängerung dieser Kanten fahren. Die gedachte Verlängerung erscheint dann als gestrichelte Hilfslinie.
- FANGPUNKTE ist wie FANGHILFEN standardmäßig aktiviert. Vorgabemäßig ist der ENDPUNKT einer Elementkante zum exakten Einrasten eingestellt. Sowie Sie einen Endpunkt anfahren, erscheint der Cursor in Häkchenform; wenn Sie dann länger darauf bleiben, wird er hellblau eingekringelt. Der TRACKER bietet dann die Abstandseingabe von diesem Punkt aus auf den FANGHILFEN an. Andere Positionen entlang von FANGHILFEN können durch Aufklappen eines Menüs neben dem FANGHILFEN/-PUNKTE-Werkzeug eingestellt werden. Standardvorgabe dafür ist HÄLFTE, also der Mittelpunkt von Elementkanten.
- Der TRACKER ermöglicht wie oben demonstriert die *Koordinateneingabe* oder *Abstandseingabe* an der *Cursorposition*.
- Der RASTERFANG, hier deaktiviert, bewirkt, dass Sie auf den Positionen eines vordefinierten Rasters einrasten würden. Er kann beispielsweise benutzt werden, um bei vollen Metern oder anderen charakteristischen Abständen einzurasten.

- Mit ABSTANDSHILFE ANZEIGEN/AUSBLENDEN erhalten Sie bei der Eingabe von Positionen automatisch die x- und y-Abstände zu den hier gewählten *Referenz-objekten* angezeigt, die Sie einfach überschreiben können. Wenn zwei Abstände gleichzeitig angezeigt werden, blättern Sie dazwischen mit der [Tab]-Taste.
- DARSTELLUNG BEARBEITUNGSEBENE bietet in 3D-Darstellungen die Anzeige der aktuellen Arbeitsebene an.

Weitere nützliche Hilfsmittel sind der ELEMENTFANG und die FAVORITEN.

- Der ELEMENTFANG Sie wird im Menü ANSICHT oder über Tastenkürzel E aktiviert. Er bewirkt, dass die *charakteristischen Punkte von Elementen*, wie Endpunkte von Wänden, für dynamische Änderungen, wie beispielsweise dynamische Verschiebungen mit dem PFEIL-Werkzeug, die Form von kleinen Quadraten annehmen und diese Elemente dann mit diesen Quadratpositionen an Positionen oder Fangpunkten anderer Elemente einrasten können.
- Die FAVORITEN können Sie über das Werkzeug in der Symbolleiste STAN-DARD, das Menü FENSTER|PALETTEN|FAVORITEN oder Tastenkürzel <u>Strg</u>+F aktivieren. Damit können Sie häufig benutzte Elemente in einer Liste zur schnellen Auswahl anzeigen lassen. *Eigene* Elemente mit bestimmten individuellen Voreinstellungen können Sie später aus dem GRUNDEINSTELLUNGEN-Dialogfenster jedes Werkzeugs mit der Schaltfläche FAVORITEN dort ablegen. Als Beispiel wird in Abbildung 1.24 eine Wand mit Wandstärke 50 cm als Favorit gespeichert:
  - 1. Werkzeugkasten | Planung  $\checkmark$  | Wand  $\square$
  - 2. INFOLEISTE | WAND | GRUNDEINSTELLUNG | EINSTELLUNGSDIALOG □ (aber nicht ▼ )

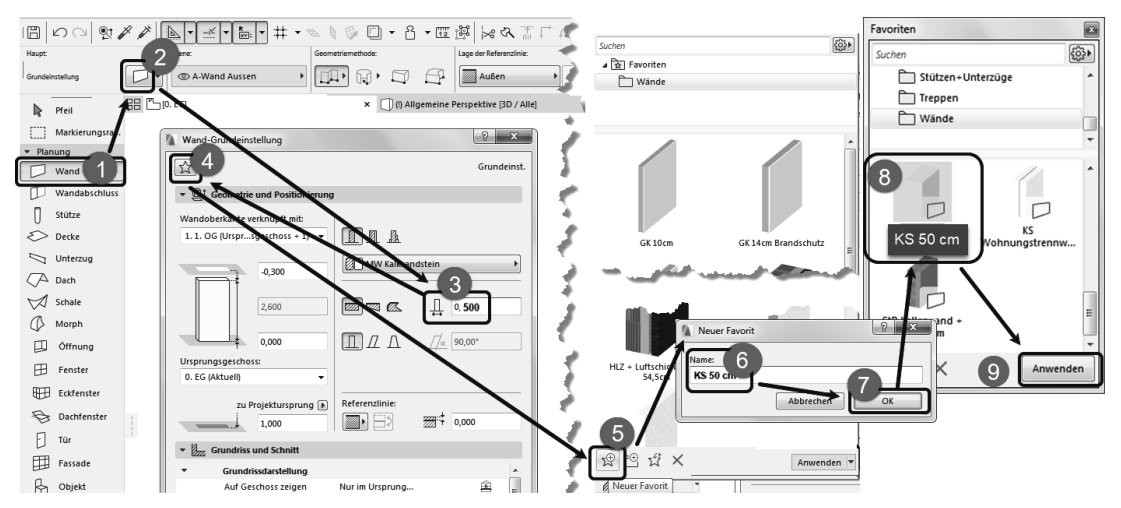

Abb. 1.24: Favoriten mit eigenem WAND-Element bestücken

- 3. Im Dialogfenster WAND-GRUNDEINSTELLUNGEN: Im Panel GEOMETRIE UND POSITIONIERUNG die Wandstärke 📮 auf **0,50** ändern
- 4. Darüber im selben Dialogfenster FAVORITEN 😥 anklicken
- 5. Unten im Dialogfenster FAVORITEN: NEUER FAVORIT 🕏 anklicken
- 6. Passenden Namen dafür eintragen: KS 50 cm
- 7. OK anklicken
- 8. Neuer Name erscheint in FAVORITEN DURCHSUCHEN
- 9. Rechts unten auf ANWENDEN klicken

Die neue Wand erscheint nun zusätzlich in der FAVORITEN-PALETTE.

#### 1.5.2 Vier Wände

#### Erste Wand

Im Folgenden sollen nun vier Außenwände eines Hauses möglichst mit Standard-Voreinstellungen erstellt werden. Wenn Sie im WERKZEUGKASTEN das WAND-Werkzeug aktivieren, werden Ihnen die wichtigsten Einstellungen für die Wand im INFOFENSTER angezeigt. Um mehr Einstellungen für die Wand zu sehen, müssten Sie das INFOFENSTER vergrößern; um *alle* Wand-Einstellungen zu erreichen, müssten Sie dort das Werkzeug EINSTELLUNGSDIALOG aktivieren. Sie würden dann feststellen, dass Ihnen vorgabemäßig eine isolierte Außenwand mit **0,545 m** Stärke angeboten wird. Um hier mit einer einfachen Wand zu beginnen, könnten Sie das einerseits im EINSTELLUNGSDIALOG ändern, oder Sie könnten einfach in der aktivierten FAVORITEN-Palette in der Kategorie WÄNDE die Option KS 36,5 CM mit Doppelklick aktivieren.

Beginnen Sie nun die erste Wand mit der EBENEN-Einstellung 10 WAND AUßEN. Archicad legt die Elemente der Konstruktion auf verschiedene *logische Ebenen*. Für jedes Element und auch für einzelne Elementtypen gibt es eigene Ebenen, um damit später die Darstellung steuern zu können. So gibt es für *Wände* die logischen Ebenen 10 WAND AUßEN, 10 WAND INNEN und 10 WAND INNEN TRAGEND. Die benutzte Ebene wird im INFOFENSTER immer gleich neben dem Element angezeigt und kann auch dort verändert werden. Da Sie in der Folge mehrere verbundene Wände ohne Unterbrechung zeichnen wollen, sollten Sie noch die GEOMETRIEME-THODE auf GERADE und POLY

Die erste Wand **①**, **②** soll am *Projektursprung*, dargestellt durch das kleine Kreuz im Zeichenfenster, starten. Sobald Sie mit dem Cursor in die Nähe dieses Kreuzes kommen, wandelt sich das Cursorsymbol in ein *Häkchen* um, es wird mit einem hellblauen Kreis umrahmt und deutet das Einrasten an **③**. Sobald Sie nun klicken, rastet der Cursor ein, und es erscheint eine dynamische Darstellung der Wand mit der dickeren Referenzlinie auf der aktuellen linken Kante. Achten Sie an dieser Stelle schon auf die Wandausrichtung. Wenn Sie wie im Folgenden im Uhrzeigersinn weiterzeichnen wollen, dann müsste die andere dünnere Wandlinie jetzt auf der rechten (Innen-)Seite liegen. Die Wandausrichtung können Sie noch ändern, bevor Sie den Endpunkt des Wandsegments eingeben, indem Sie in der INFO-LEISTE auf das Werkzeug LAGE DER REFERENZLINIE: WAND AN DER REFERENZLINIE SPIEGELN Auf der zwischen INNEN und Außen wechseln 4.

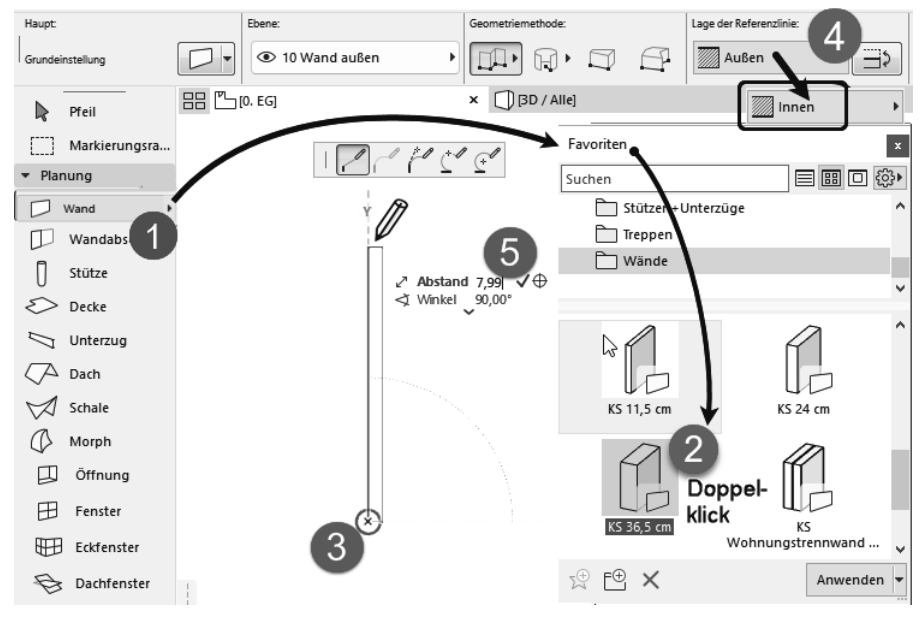

Abb. 1.25: Erste Wand mit Startpunkt 0,0

Wenn Sie dann mit dem Cursor nach oben fahren und sich nahe der Senkrechten bewegen, erscheint eine hellblaue gestrichelte Hilfslinie mit dem Symbol für die Y-Richtung. Dadurch, dass Sie den Cursor in der Nähe dieser Hilfslinie halten, können Sie auf dieser Hilfslinie mit der Wand einrasten. Damit ist die senkrechte Richtung dieser Wand bestimmt (Abbildung 1.25).

Es erscheint vorgabemäßig für die Eingabe des Endpunkts nun auch der TRACKER als Feld mit blauen Texten zur Vereinfachung der Koordinateneingabe. In das fett hervorgehobene erste TRACKER-Feld ABSTAND können Sie nun direkt über die Tastatur die Länge der Wand eingeben (**7,99**) **③**. Mit der Taste Tab könnten Sie zum nächsten TRACKER-Feld wechseln, mit Enter beenden Sie die Eingabe. Anstelle der Enter -Taste können Sie auch auf das Häkchen rechts neben der Zahl klicken, um die Eingabe zu akzeptieren. Damit haben Sie das erste Wandstück erstellt (Abbildung 1.28).

Kapitel 1 Schnellstart: Wie geht das?

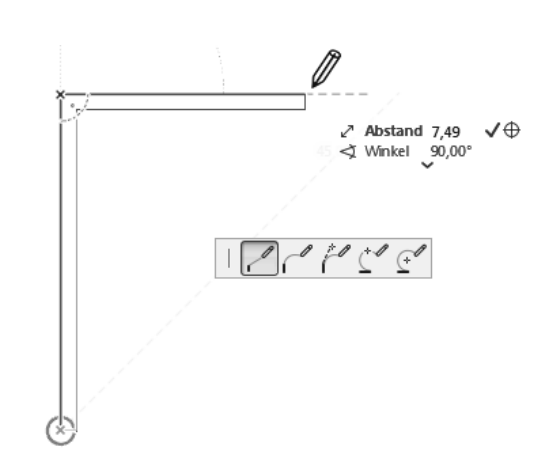

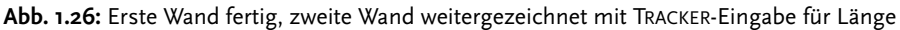

#### **Zweite Wand**

Wenn Sie die erste Wand fertiggestellt haben, können Sie mit der nächsten Wand fortfahren, wenn im INFOFENSTER die vorgegebene GEOMETRIEMETHODE POLY Aktiv ist. Mit POLY zeichnen Sie ohne Unterbrechung ein Wandstück nach dem anderen. Fahren Sie nun also annähernd waagerecht auf einer gestrichelten hellblauen Hilfslinie nach rechts und geben Sie im TRACKER die gewünschte Länge von **7,49** ein.

#### **Dritte Wand**

Sie können bei der weiteren Konstruktion auch die hellblauen *Hilfslinien* nutzen, die von vorangegangenen Punkten der Kontur ausgehen. Solche Hilfslinien erhalten Sie automatisch, wenn Sie die Kontur nicht unterbrechen, und zwar unter Winkeln von 90° und Vielfachen davon sowie 45° und Vielfachen.

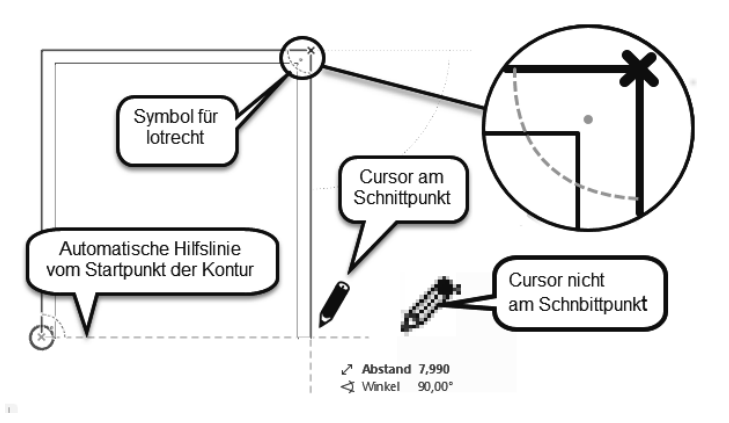

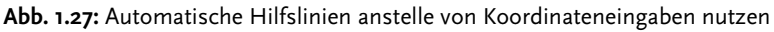

Bei der dritten Wand wurde in dieser Weise vorgegangen. Die Wand wurde am Endpunkt der zweiten Wand weitergezeichnet, diesmal einer senkrechten Hilfslinie nach unten folgend. Der Cursor wurde so weit nach unten gezogen, bis automatisch die waagerechte Hilfslinie vom Startpunkt der ersten Wand her erschien. Es zeigt sich dann auch ein kleines Logo, das das lotrechte Einrasten symbolisiert. Mit einem Klick wurde die Position übernommen.

#### Vierte Wand

Die vierte Wand zeichnen Sie nun weiter waagerecht bis zum Startpunkt der Kontur. Wenn Sie die Kontur ohne Unterbrechung gezeichnet haben, wird die Wandkonstruktion damit automatisch abgeschlossen. Ansonsten müssten Sie rechtsklicken und OK wählen, um die Wandkonstruktion abzuschließen. Bei der GEOMETRIEMETHODE GERADE – POLY A erscheint in dem Moment, in dem Sie die Kontur schließen, also die Startposition wieder erreichen, zu Ihrer Information evtl. kurzzeitig das HAMMERSYMBOL, das sich aber schnell darauf wieder in den ZEICHENBLEISTIFT wandelt. Der HAMMER bedeutet, dass das Polygon mit dem Klick dann geschlossen ist und keine weiteren Positionsanfragen für dieses Polygon mehr erscheinen.

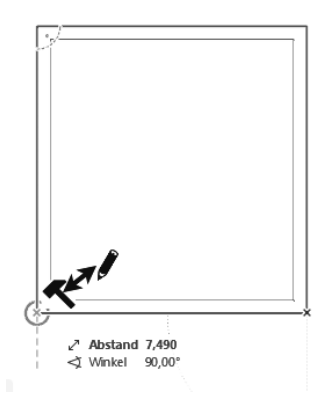

Abb. 1.28: Kontur durch Anklicken des Startpunkts schließen

Die Beschreibung mag so im Text umständlich klingen, aber in der Praxis erscheinen ja die Hilfslinien und die Einrastsymbole automatisch, sodass Sie nur die richtigen Positionen anfahren und dann an der richtigen Stelle klicken müssen ohne weitere Eingaben Ihrerseits. Nach kurzer Übung wird es Ihnen gelingen, mit diesem Vorgehen schnell und intuitiv mit Archicad zu arbeiten.

#### Wände einzeln zeichnen

Falls Sie den Wandbefehl im Modus POLY verlassen wollen, bevor die Wandkontur geschlossen ist, drücken Sie die rechte Maustaste und wählen im Kontextmenü die

Option OK. Ansonsten wird der Befehl beendet, sobald Sie den Anfangspunkt einer geschlossenen Kontur wieder anklicken. Wenn Sie die Wandkontur derart unterbrochen haben, müssen Sie mit dem Cursor nur den richtigen Anschlusspunkt wieder anfahren, der dann erneut hellblau eingekringelt wird, und können durch Anklicken damit wieder anschließen. Haben Sie die Kontur aber unterbrochen und neu angestückelt, dann müssen Sie Hilfslinien, die von anderen Punkten ausgehen, anfordern, indem Sie einen solchen Punkt anfahren (NICHT anklicken!) und dann von diesem Punkt aus in die gewünschte Hilfslinienrichtung wegziehen. Es entsteht eine blau gestrichelte Hilfslinie. Diese Hilfslinie können Sie mit anderen Hilfslinien zum Schnitt bringen und damit beispielsweise den Endpunkt für die dritte Wand erhalten.

#### Alternative mit Rechteck

Wesentlich schneller arbeiten Sie natürlich, wenn Sie die fortgeschrittene Geometriemethode RECHTECK im WAND-Werkzeug nutzen. Damit entstehen die vier Wände unter Angabe von zwei diagonalen Positionen.

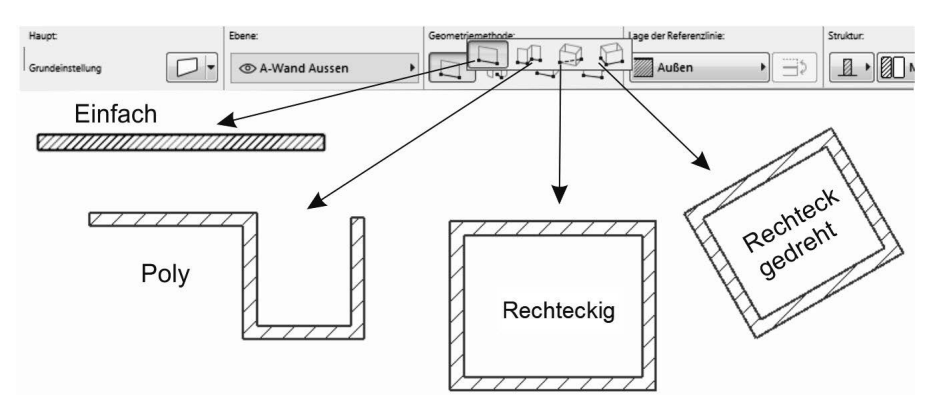

Abb. 1.29: Geometriemethoden für geradlinige Wände

Bei der Alternative RECHTECK können Sie beide Abmessungen im TRACKER eingeben. Mit Tab wechseln Sie in den TRACKER oder tippen gleich direkt für den fett markierten Wert für LÄNGE die Zahl **7,49** ein, wechseln dann mit Tab zu BREITE, wo Sie den Wert **7,99** eingeben.

Achten Sie darauf, dass die Ausrichtung für die Wand-Referenzlinie stimmt. Die obigen Maße sind Außenmaße, also muss dafür die dicke Referenzlinie außen liegen. Wenn Sie den Wandbefehl schon begonnen haben und die Wandausrichtung noch ändern wollen, können Sie immer in der INFOLEISTE das Werkzeug LAGE DER REFERENZLINIE benutzen, um die Wandausrichtung noch zu korrigieren.

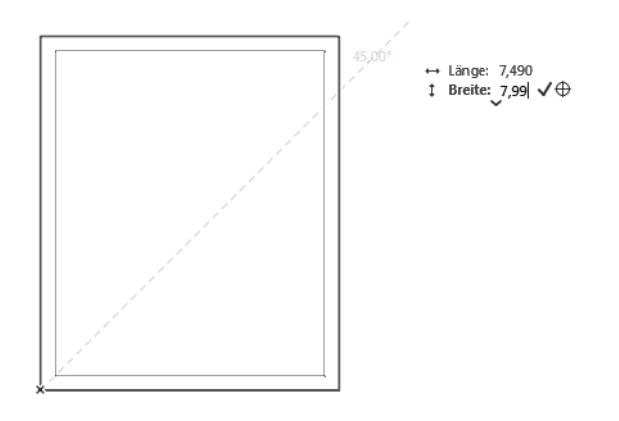

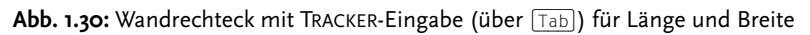

### 1.6 Die Innenwände

Für die Innenwände sind mehrere Dinge umzustellen. Die Wandstärke muss eine andere sein, sie sollen auf eine andere Ebene gelegt werden, und es muss eine Möglichkeit geschaffen werden, auf den gewünschten Anfangs- und Endpunkten einzurasten.

#### 1.6.1 Wandstärke und Ebenen

Die neue Wandstärke **0,24** finden Sie schon im erweiterten INFOFENSTER, oder Sie wählen sie wieder über die FAVORITEN **KS 24 cm** mit einem Doppelklick. Ansonsten klicken Sie für die Einstellung einer anderen *Wandstärke* im INFOFENSTER des WAND-Werkzeugs in die Schaltfläche WANDSTÄRKE oder auf die erste Schaltfläche EINSTELLUNGSDIALOG . Im Dialogfenster des EINSTELLUNGSDIALOGs finden Sie oben rechts die Einstellung der Wandstärke. Ändern Sie dort von **0,365** auf **0,24** für die ersten Innenwände und beenden Sie mit OK (Abbildung 1.31).

Falls die EBENE nicht schon vorgabemäßig auf WAND INNEN TRAGEND umgestellt ist, können Sie die Ebene entweder im Dialogfenster WAND-GRUNDEINSTELLUNG ganz unten oder auch im INFOFENSTER mit dem Werkzeug EBENE einstellen. Wählen Sie in der Ebenen-Liste die passende Ebene 10 WAND INNEN TRAGEND (Abbildung 1.32). Kapitel 1

Schnellstart: Wie geht das?

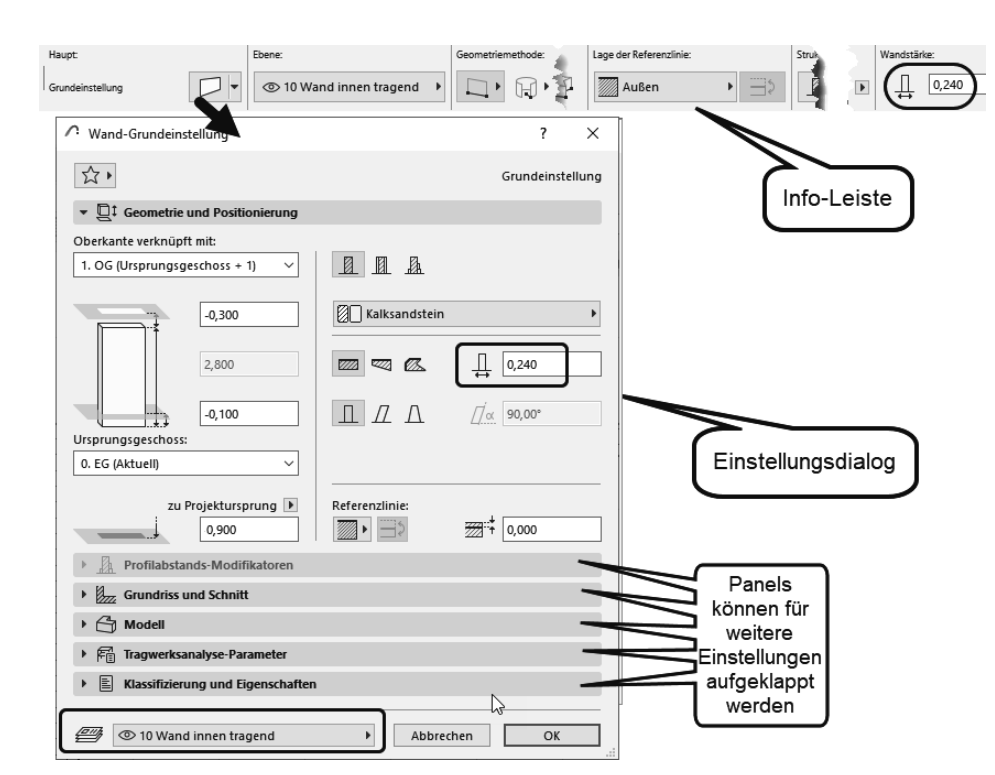

Abb. 1.31: Einstellungen einer anderen Wandstärke für Innenwände

| ✓ Wand-Grundeinstellung                           | ? ×                                                                                                    |                     |                              |                                 |        |
|---------------------------------------------------|----------------------------------------------------------------------------------------------------|---------------------|------------------------------|---------------------------------|--------|
| ☆・                                                | Grundeinstellung                                                                                                    |                     |                              | 👁 🖅 90 Allgemein Bemaßung       | ው 🗗 1  |
|                                                   |                                                                                                    |                     | 👁 🖅 50 Möblierung            | 💿 🖅 90 Allgemein Beschriftung   | 🔁 🖪 1  |
|                                                   | . [                                                                                                    | i 🖬 📰               | ●                            | 💿 🖅 90 Allgemein Dokumentation  | ውር 1   |
| ite i                                             | Name + Enve                                                                                                    |                     | ●                            | 💿 🖅 91 Lageplan Bemaßung        | ው 🖪 1  |
|                                                   | • Ø Archicad-Ebene                                                                                                    | ີ ຕີ <b>ຖິ</b> ່ງ ^ | ● 🖅 60 Ausstattung außen     | 💿 🖅 91 Lageplan Beschriftung    | ው 🖪 1  |
| الاست المعادية الما المعادية (المعادية: sifizie،) | Image: A construction in the second second secon | ° C 1               | ● 🗗 60 Baustelleneinrichtung | 💿 🥑 92 Vorentwurf Bemaßung      | ው 🖪 1  |
|                                                   | 🔹 🖅 00 Hotlink Modul                                                                                                    | ው 🖪 1               | ● 🗗 60 Gelände               | 👁 🖅 92 Vorentwurf Beschriftung  | ው 🖪 1  |
| I0 Wand außen                                     | ● 🖅 00 Solid Element Operator                                                                                                    | ዮቤ 1                | 👁 🖅 60 Grenzen               | 👁 🖪 93 Entwurfsplung Bemaßung   | ው 🗗 ነ  |
|                                                   | 🔹 🖅 10 Brüstung                                                                                                    | ንር 1                | 💿 🖅 60 Nachbarbebauung       | 👁 🛃 93 Entwurfspla Beschriftung | ው 🗗 ነ  |
|                                                   | Il Fassade                                                                                                    | ውር 1                | 💿 🖅 60 Pflanzen außen        | 💿 🖅 94 Genehmigung Bemaßung     | ው 🗗 ነ  |
|                                                   | ● 🖅 10 Stütze                                                                                                    | ዮር 1                | ● 🖅 60 Straße                | 👁 🛃 94 Genehmigun Beschriftung  | ው 🖪 1  |
|                                                   | Il Wand außen                                                                                                    | ንር 1                | 👁 🖅 60 Treppe Rampe außen    | 👁 🖅 95 Ausführunung Bemaßung    | ው 🖪 ነ  |
| <i>Y</i>                                          | I U Wand innen                                                                                                    | ንር 1                | 👁 🛃 60 Urgelände             | 👁 🖅 95 Ausführungs Beschriftung | ው 🖪 ነ  |
| •                                                 | 🗢 🗁 10 Wand innen tragend                                                                                                    | (0 🗈 1              | 👁 🛃 70 Elektrik Installation | 👁 🖅 96 Detail Bemaßung          | ው 🖪 1  |
|                                                   | 👁 🖅 20 Bodenaufbau                                                                                                    | ውር 1                | 👁 🛃 70 Gas Installation      | 👁 🖅 96 Detail Beschriftung      | ውር ነ   |
|                                                   | 👁 🖅 20 Decke                                                                                                    | ንር 1                | 👁 🛃 70 Heizung Installation  | Image: Standard Schutz          | ው 🖪 ነ  |
|                                                   |                                                                                                    | ንር 1                | 👁 🖅 70 Kanal                 | I Prandschutokumentation        | ው 🖪 1  |
|                                                   | I 20 Fundament                                                                                                    | ው 🕒 1               | 💿 🖪 70 Lüftung Installation  | 💿 🖅 98 Änderung Marker          | Co 🖪 1 |
|                                                   | 👁 🖅 20 Träger                                                                                                    | ው 🖪 1               | 💿 🖪 70 Sanitär Installation  | 👁 🖅 98 Ansicht Marker           | ው 🖪 🔟  |
|                                                   |                                                                                                    | ሮ 🖪 1               | 👁 🖪 70 Schornstein           | 👁 🖅 98 Arbeitsblatt Marker      | ው 🖪 1  |
|                                                   | 👁 🛃 30 Dachaufbau                                                                                                    | ው 🖪 1               | 👁 🖪 80 Baukörperstudie       | 💿 🖅 98 Detail Marker            | ው 🖪 1  |
|                                                   | 👁 🖪 30 Dachfenster                                                                                                    | ው 🖪 1               | ● 🛃 80 BGF BRI               |                                 | ው 🖪 🕐  |
|                                                   | ③                                                                                                    | ው 🖪 1               | 👁 🛃 80 Raum                  |                                 | ው 🖪 1  |
|                                                   | 👁 🖅 30 Dachstuhl                                                                                                    | ውር 1                | 💿 🖅 80 Raumbegrenzung        |                                 | ወር ነ 🗸 |
|                                                   | 👁 🛃 40 Absturzsicherung                                                                                                    | ውር 1                | 👁 🛃 80 Wohnungsstempel       | ው <b>ቤ</b> 1                    |        |
|                                                   | 👁 🛃 40 Aufzug                                                                                                    | ውር 1                | 👁 🖅 90 Achsraster            | C 🖬 1 😓                         |        |
|                                                   | ● 🖅 40 Rampe                                                                                                    | ወር ነ                |                              |                                 |        |
|                                                   | 👁 🛃 40 Treppe                                                                                                    | ው 🖪 1               |                              |                                 |        |
|                                                   | 👁 🛃 50 Fixeinbauten                                                                                                    | ው 🖪 1               |                              |                                 |        |
|                                                   | 👁 🖅 50 Küche                                                                                                    | 🛈 🖪 1 🗸             |                              |                                 |        |

Abb. 1.32: EBENEN-EINSTELLUNG für tragende Innenwand

#### 1.6.2 Eingabe für die Innenwände

Es gibt verschiedene Methoden, weitere Wände zu positionieren. Am elegantesten geht es mithilfe der neuen ABSTANDSHILFEN.

- Wenn Sie den WAND-Befehl gestartet haben und sich mit dem Cursor innerhalb der Außenwände befinden, erscheinen vier ABSTANDSHILFEN, die die Abstände von den Wänden anzeigen ①.
- Nun fahren Sie auf die linke Wand und sehen, dass der Cursor mit einem Kringel dort einrastet 2 und nur noch zwei Abstandshilfen in y-Richtung übrig bleiben.
- Mit der Tab-Taste wechseln Sie nun zu dem Abstandswert 3, den Sie ändern wollen.
- Sie überschreiben diesen mit **4,135** und beenden mit Enter **4**.
- Der Startpunkt der Innenwand liegt nun fest, und es erscheint die Anfrage nach dem Endpunkt §.
- Sie ziehen nun waagerecht nach rechts und überschreiben den Wert für den ABSTAND mit **3,625 6**.

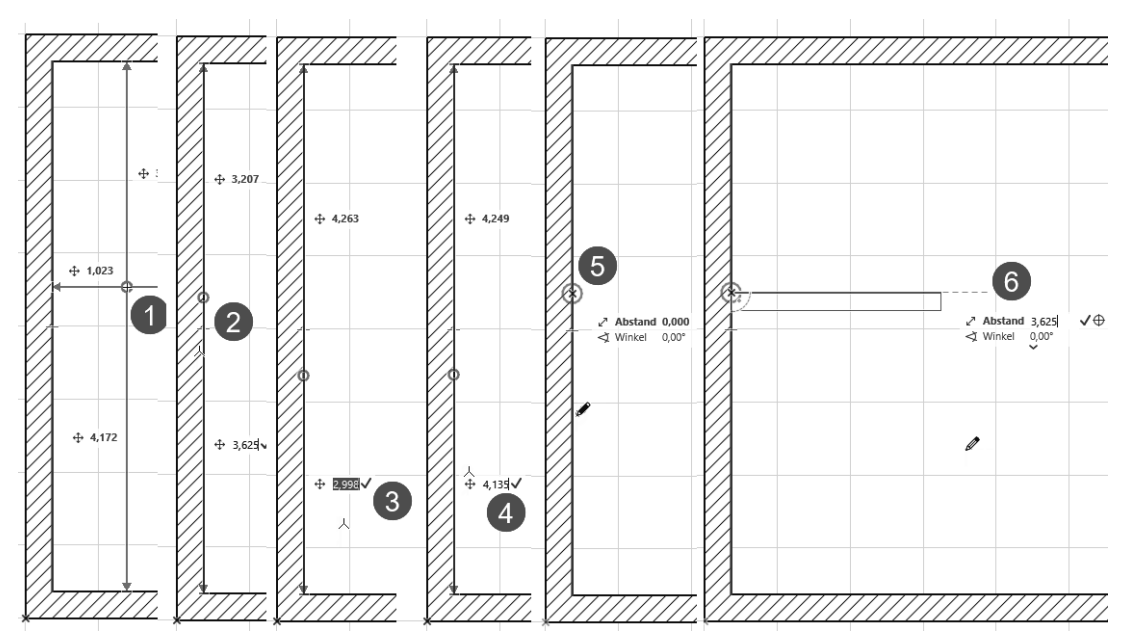

Abb. 1.33: Koordinateneingabe mit Abstandshilfe und TRACKER-Eingabe für den zweiten Punkt einer Wand

#### Alternative: Automatische Hilfslinien und Tracker

Einfacher wird es durch automatische Hilfslinien und die Eingabe von RELA-TIVKOORDINATEN über den TRACKER. Dazu (Abbildung 1.34)

- I. aktivieren Sie das WAND-Werkzeug und wählen WANDREFERENZLINIE INNEN
- 2. schalten Sie HILFSLINIEN und TRACKER 🏣 🝷 ein, aber Rasterfang 🗱 F7 aus,
- 3. fahren Sie die Ecke unten links an, bis das Häkchensymbol erscheint und die Wand-Innenecke hellblau umkringelt wird (nicht klicken!),
- 4. fahren Sie an der Wandkante nach oben, wobei eine hellblau gestrichelte Hilfslinie erscheint,
- 5. geben Sie im TRACKER den relativen Abstand mit **4,135** und Enter) ein. Damit ist der Startpunkt der Innenwand gegeben. Achten Sie darauf, dass dies das Maß für die untere Wandkante ist. Gegebenenfalls müssen Sie die Wandausrichtung hier noch einmal mit ⇒ umkehren.
- 6. Ziehen Sie dann mit dem Cursor waagerecht nach rechts entlang einer neuen Hilfslinie rüber, geben Sie im TRACKER die Wandlänge über den ABSTAND **3,625** ein und beenden Sie mit Enter.

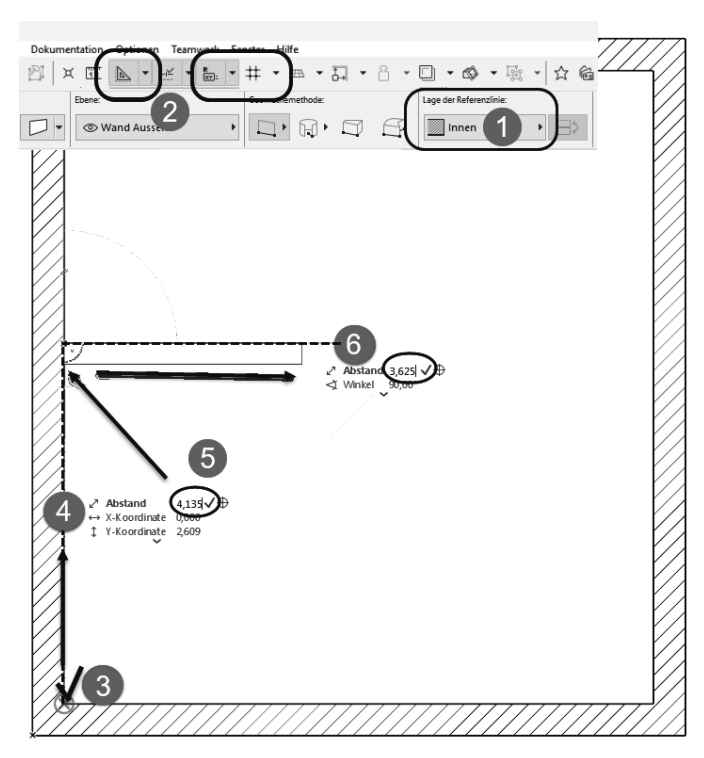

Abb. 1.34: Koordinateneingabe entlang Hilfslinie und TRACKER-Eingabe für zweiten Punkt einer Wand (RMK – Rechts-Maus-Klick)

# Stichwortverzeichnis

#### Symbole

Δ-Symbol 88, 89f (-Symbol 51

#### Numerisch

3D 389 3D-Dokument 353ff, 354, 388 erstellen 316 3D-Fenster 80, 81, 85 3D-Schnitt 371

#### A

Abbruch 136, 150ff Abrunden 224, 250, 259 Abschrägen 250, 259 Abstand Fangpunkt 108 Abstandshilfe 95 Abziehen vom Polygon 238 Abzug 261 Addieren 231 Änderungseintrag 331 Änderungs-Manager 330 Änderungswolke 332 Animation 423, 424 Anker Fassade 287 Anmerkungen 333 Anpassen 234, 251, 259 an Dach 342 Anpassungsoperation 232 Anschlussreihenfolge 141 Ansicht 353, 358 Anzeigereihenfolge 263 Arbeitsblatt 363 Arbeitsebene 85 Arbeitsebenenauswahl 85 Arbeitseinheit 408 Arbeitsumgebung 18, 63 ArchiCAD starten 18 Assoziativ 299 Attribut 123, 138, 142 Aufteilen 231f Auftritt 268 Auftrittslänge 267

Ausrichten speziell 260 Ausrüstung 421 Ausschneiden 264 Ausschnitt-Mappe 390 Auswahl beenden 216 Informative 213 nach Kriterien 217 Auswahlset 219 Auswahlverfahren 216 Auswertung 347 Außenbemaßung automatisch 318 Automatisch bemaßen 318 AutoText 327, 361 Axonometrie 82, 389

#### В

Bauelement tragendes 370 Bauphase 151 Bearbeiten-Menü 243 Bearbeitungsbefehl 213 Bearbeitungsebene 85 Bearbeitungsfunktion 222 Bearbeitungsursprung 87, 89 Bemaßung 58 ändern 321 automatisch 318 bearbeiten 321 ergänzen 323 Höhenbemaßung 300, 314 in 3D 381 lineare 299, 300 löschen 324 Radialbemaßung 300, 311 Wandstärken 308 Winkelbemaßung 300, 313 Bemaßungseinstellung 408 Bemaßungselement 306 Bemaßungsvorgang 305 Bemaßung-Werkzeug 58 Benutzeroberfläche 63 Benutzerursprung 87, 88 Beschneidung rückgängig 344 Bestand 150

Betriebssystem 16 Bild photorealistisches 423 Bildschirmoberfläche 21 BIM 15 Bogen 119, 123 Bogenbemaßung 309

#### D

Dachdurchbruch 189 Dachfenster 188 Dachform 174 Dachgaube 188 Dach-Höhenlinie 344 Dachneigung 182 Dachschräge 410 Dach-Werkzeug 172 Darstellung photorealistische 82 Darstellungskombination 24 Darstellungsoption 179 Decke 164 anpassen 259 Deckkappe 287 Detail 366, 388 Detailansicht 363, 366 Detail-Werkzeug 388 Dezimalstelle 301 Dialogleiste 26 Drag&Drop 264 Drahtmodell 82 Schattierung 417 Drehen 227 Ansicht 78 Drehtür in Fassade 289 Dreizack 217 Drucken 403

#### Ε

Ebene 34, 140, 417 Ein/aus 417 Einstellung 418 Gesperrt/entsichert 417 Ebenenkombination 23 Ebenen-Verwaltung 263 Ein/aus für Ebenen 417 Einfügen 264 Eingabeaufforderungen 26 Einsetzen 79 Einstellungsdialog Wand 144 Element aktivieren 258 Elemente anordnen (Symbolleiste) 262 Elemente bearbeiten (Symbolleiste) 257 Elementfang 33, 116 Ellipse 119, 123 Entsichern 264 Etikett 149, 329 Etikett-Werkzeug 329 Extrusion 185 vertikale 186

#### F

Fangen 50 Fanghilfe 32, 102 Fangpunkt 32, 104, 107f Fangpunktvariante 110 Farbe 24 Fassade Anker 287 bearbeiten 286 geneigt 280 Halterung 287 komplexer Umriss 283 mit Wand verbinden 261 Profil 287 Schema 287 Zubehör 287 Fassadenmuster eigenes 294 Fassaden-Werkzeug 279 Fenster-Werkzeug 56, 154 Fixpunkt 119, 130 Freifläche 208 Fremdzeichnung 402

#### G

Gekoppelt 185 Geländer 211 Geometrie zweidimensionale 119 Geometriemethode 136 für Bemaßung 307 gebogen 136 Wand 30 Georeferenzierung 412 Geschoss 27, 388, 413 Einstellungen 145, 413, 435 Elemente kopieren 245 Voreinstellungen 28 Geschosshöhe 145 Gesperrt/entsichert für Ebenen 417 grafische Überschreibungen 368 Größenänderung 258

Grundeinstellung Wandkomponenten 143 Grundrissfenster 21, 80 Gruppe 154 Gruppierung 263 aussetzen 154 Gruppierungsfunktion 154

#### н

Hälfte Fangpunkt 107 Halterung Fassade 287 Hardware Voraussetzungen 16 Hilfslinie 31, 100 Haupt-Hilfslinie 106 permanent 59, 101 temporär 102 Hilfsmittelleiste 22, 77 Hilfspunkt 105 Hintergrund 263 Hinzufügen zum Polygon 238 HKLSE-Modeler 419 Höhenbemaßung 300, 314 Höhenlinie für Dach 184 Höhenverschiebung 228

#### I

Infofenster 20, 64 Informative Auswahl 213 Innenansicht 360 Innenbemaßung automatisch 320

#### K

Kabelführung 419 Kamera-Werkzeug 429 Kanalführung 419 Kante abrunden 224 versetzen 236 Kartesische Koordinate 87 Kellerschacht 211 Klonen Ordner 391 Knotenpunkt neuer 223 verschieben 236 Komplexes Profil 142 Konstruktionsbeispiel 435 Konstruktionsmethode

relative 112 Konstruktionsraster 46, 98 Kontextmenü 78, 242 3D-Fenster 81 Kontrollfenster 112, 240 Konvertieren in Morph 260 Koordinate 87 absolute 51 im Tracker 93 kartesische 87 polar 51, 87 rechtwinklige 51, 87 relative 51 Koordinateneingabe 35, 89 Koordinaten-Fang III Koordinatenfenster 48 Koordinatennullpunkt 21 Koordinaten-Palette 89 Koordinatenursprung 87 Kopffreiheit 269 Kopieren 264 auf Geschosse 415 Kreis 119, 123 Kriterium für Auswahl 217

#### L

Längenänderung 223, 228 Layoutbuch 393 Leitungsführung 419 Lichtquellen-Werkzeug 432 Lineare Bemaßung 299, 300, 303 Linie 119, 120 Linienbezogen 185 Linienstärke 24 Liste 347, 389 intelligente 347 zur Ausgabe 348 Listen (Ordner) 350 Lofting 185 Lotrecht 113

#### Μ

Markieren 94 Markierungen für Öffnungen 172 Markierungsfarbe 215 Markierungsrahmen 216 Masterlayout 396 Maßkette zusammenlegen 324 Maßlinienposition 59 Maßstab 23, 78 Material 138 Mausrad 76 Mehrschicht Wandaufbau 138 Mehrschichtige Wand 142 Menüleiste 20, 63 Messwerkzeug 96 Morph 211 für Öffnungen 171 Morphing-Regel 185 Multiplizieren 230, 259

#### Ν

Navigator 20, 65, 387 Nebenraster 99 Neubau 150 Nordrichtung 413 Null vor Komma 302

#### 0

Oberlicht 188 Öffnungen mit Morph 171 Öffnungsreferenz 144 Öffnungswinkel für Fenster 156 Optimieren 78, 80 Orbit 22, 77, 81 Ordner klonen 391 Organisator 398 Ortseingabe 412 Ortsliste eigene Orte 413

#### Ρ

Paletten 21 Parallel 113 Permanente Hilfslinie 59 Perspektive 389 Pet-Palette 31, 220, 223 Pfeil-Werkzeug 20, 74, 213, 216 Pfosten-Element 288 Photorealistik-Einstellungen 426 Photorealistische Darstellung 82 Photorealistisches Bild 423 Plotten 402 Polarkoordinate 51 Polygon Geometriemethode 137 umformen 236 Polygonaler Versatz 237 Polygonform modifizieren 237

Polylinie 119, 125 Priorität 138 Profil 20 eigenes 138, 201 Fassade 287 komplexes 138, 142 Profil-Manager 142 Profilwand 142 Programmleiste 63 Projekteinstellung 407 Projektinformation 394 Projekt-Mappe 388 Projektort 412 Projekt-Präferenz 407 Projektursprung 34, 87, 88 Prozent Fangpunkt 108 Publisher 396 Pultdach 172

#### R

Radialbemaßung 300, 311 Raster 98 gedrehtes 49, 104 orthogonales 49 Rasterfang 98 Raum 3D 339 beschneiden 261 Raumberechnung 410 Raumfläche 335, 410 anpassen 341 Raumflächen-Begrenzung 184 Raumflächen-Werkzeug 150 Raumkategorie 346 Raumstempel 150, 335 Raum-Werkzeug 335 Einstellungsdialog 337 Rechtwinklige Koordinate 87 Referenzhöhe 311, 410 Referenzkante 137 Referenzpunkt 197 Reinzeichnung 79 Relative Konstruktionsmethode 112 Rendering Engine 424 Revisionswolke 331 Rotation 185 Rotiert 185 Route 431 Rundungsintervall 301

#### S

Satteldach 173 Schale 184 Schattierung 82, 417 Schema Fassade 287 Schema-Einstellungen (Dialogfeld) 349 Schichtaufbau 379 Schnell-Auswahl 214 Schnell-Optionen 23, 67 Schnitt 354 Schnitt/Ansicht 388 Schnitt-/Ansichtsbemaßung 309 Schnittmenge 261 Schraffur 119, 131, 254 Schützen 264 Schwenken 3D-Ansicht 60, 77 Schwerkraft 315 Setzstufe 267 Skizze 424 Solid Element (Befehl) 211, 460 Werkzeug 260 Sonnenstand 424 Sonnenstudie 433 Speichern 55 Spiegeln 227 an Referenzkante 138 Spline 119, 127 Splitten 250, 258 Stahlprofil 196 Standard-Element 135 Standard-Funktion 20 Standard-Symbolleiste 63 Start-Dialogfenster 17 Statusanzeige 29 Steigung 268 Streckungsbereich 142 Stütze 194, 254 in Wand 202 segmentiert 198 Suchen und Ersetzen Text 330 Symbol 327 Synchronisieren Arbeitsblatt 364

#### Т

Tab-Leiste 80 Tabs für Ansichtsfenster 20 Tangentenrichtung für Segment 224 Tastaturkürzel 256, 469 Teilung 107 Testversion 15 Texteditor 326 Text-Werkzeug 324 Tooltipps 20 Tracker 32, 91 Träger 254 Transparentpause 414 Trapez 137 Trapezwand 225 Treppe 267 Treppenregel 268 Trimm-Aktion Wand an Dach 181 Trimmen 232, 248, 258, 440 mit Dach/Schale 260 Trittstufe 267 Tür 162 Tür-Werkzeug 51

#### U

Überschreibungen 368 Umbau Filter 151 Status 150

#### ۷

Verbinden 251, 259 Verbindungssymbol 293 Vereinen 261 Vereinigen 253, 259 Vergrößern 22 Versatz polygonaler 237 Verschattungselement 287 Verschieben 222, 226 vertikal 259 Verschneidungsgruppe 140 Verschneidungspriorität 138 Verteilen 231 speziell 260 Visualisierung 423 Volumenkörper 339 Voraussetzungen 16 Vordergrund 263 Vorlage 17

#### W

Walmdach 173 Wand Altbau 142 an Dach anpassen 181 mehrschichtige 142 mit Fassade verbinden 261 Wandaufbau 138 Wandform 138 Wandhöhe 145 Wandstärke bemaßen 308 Wand-Werkzeug 29, 135 Wendelungstyp 268 Werkzeugkasten 20, 64 Wiederholter Versatz 114 Winkel Hilfslinien 103 Winkelbemaßung 300, 313 Winkelhalbierende 114

#### Ζ

Zauberstab 126, 238

Zaun 211 Zeichenelement einfaches 363 Zeichnungsauswahleinstellung 401 Zerlegen 254, 259 Ziehen 222 Zoom 22, 76, 77, 258 Zubehör Fassade 287